## Mailring X Service Introduction

xphone.com© 2022 Omni Story Co., Ltd. All rights reserved.

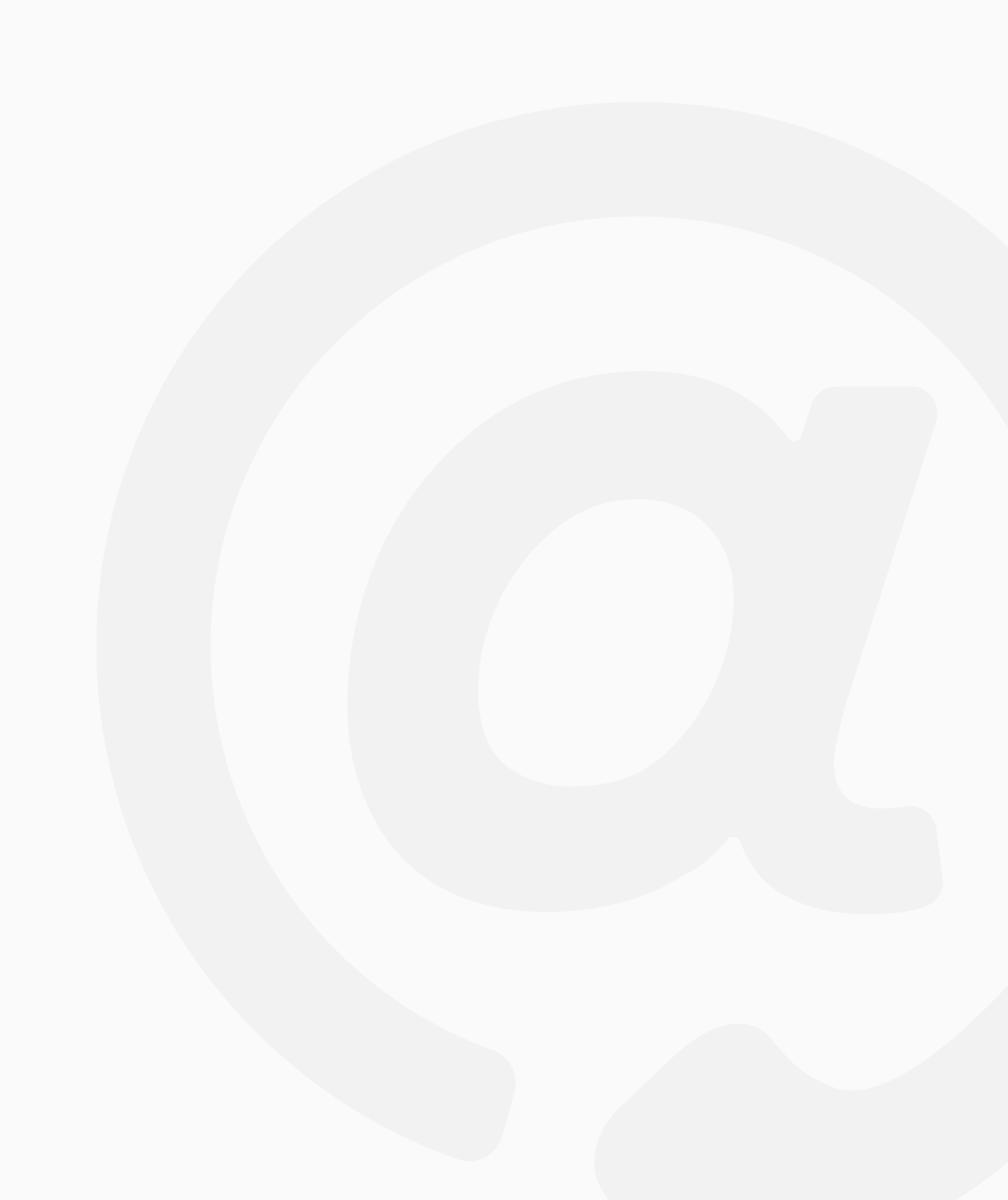

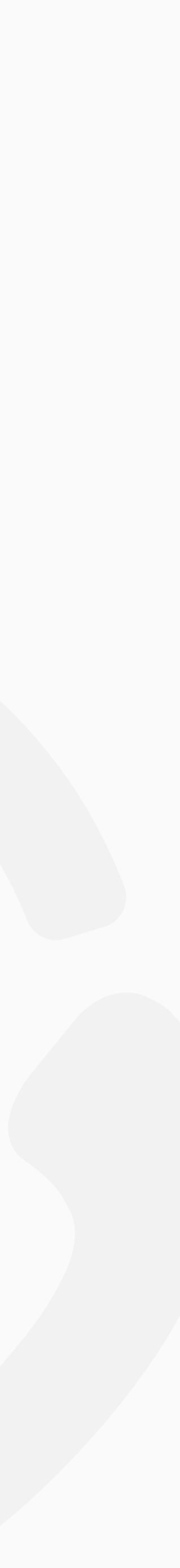

# **Email Address-Based Global Call Service**

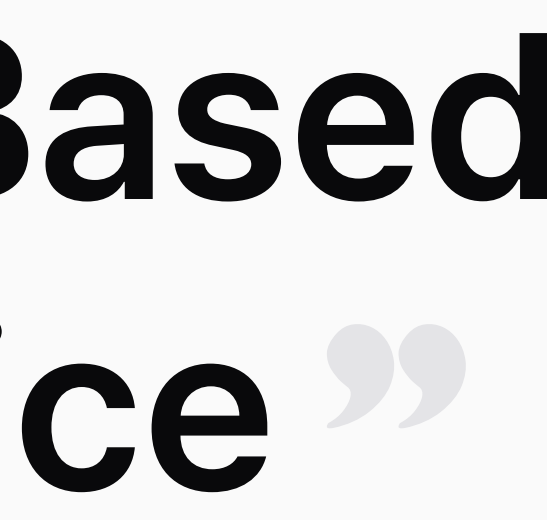

## Contents

- Mailring X Introduction 01
- **O2** Supported Platform
- **O3** Service Usage Guide

# Here are some **common issues** many people face with their phone numbers.

Why do we have to use my personal phone number on company business cards?

In online transactions, I want to know who's on the other end, but I'm **hesitant to hand out my personal contact details**.

It's **not straightforward to make international calls** to a travel agency that's based overseas.

\*

I've moved on to a new job, but I'm still getting calls from old clients. It's pretty tricky to manage.

It's **inconvenient to have social calls** with my team leader while on a business trip

## Is your phone number okay?

The issues with using phone numbers.

### **Problem**

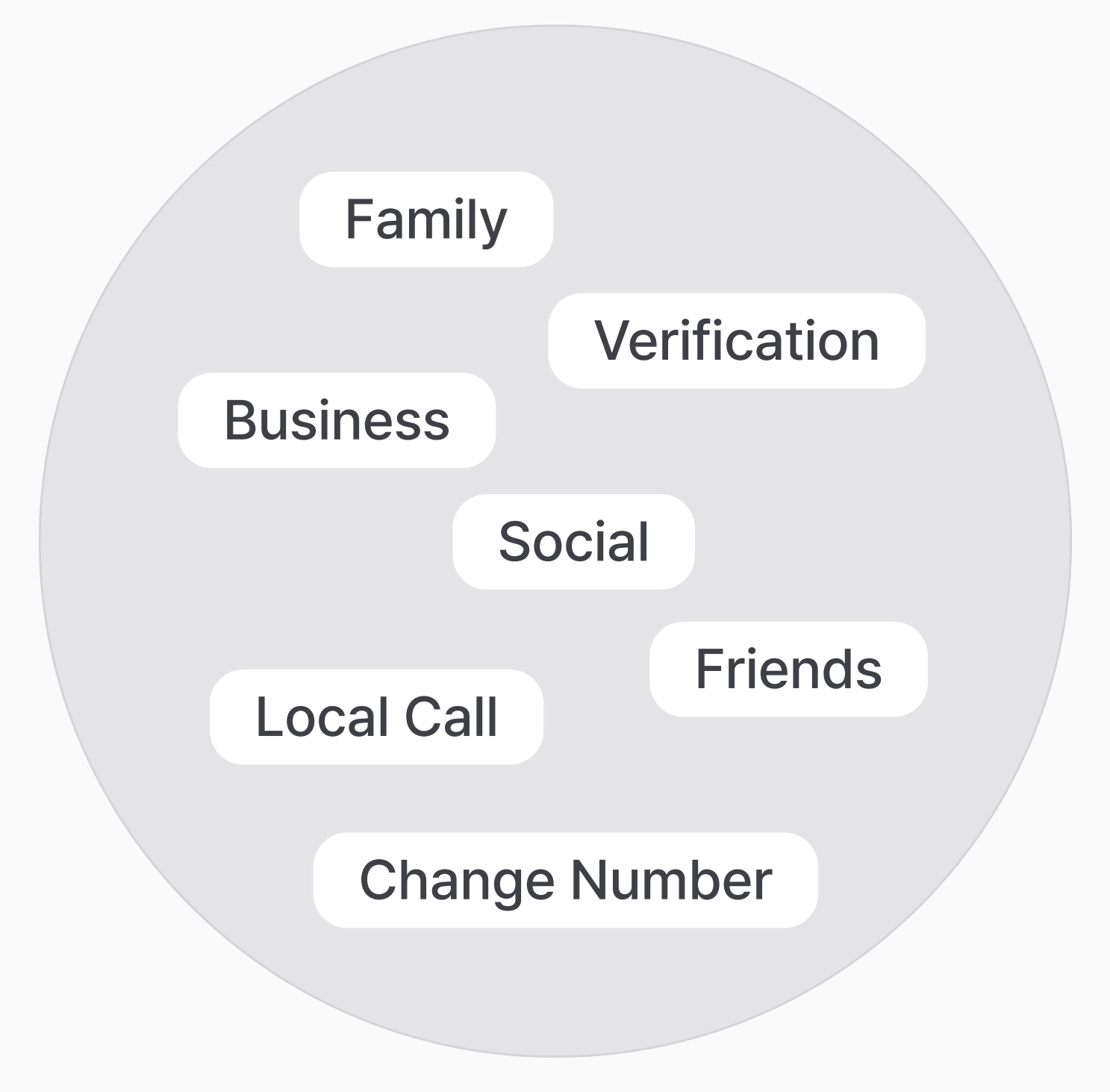

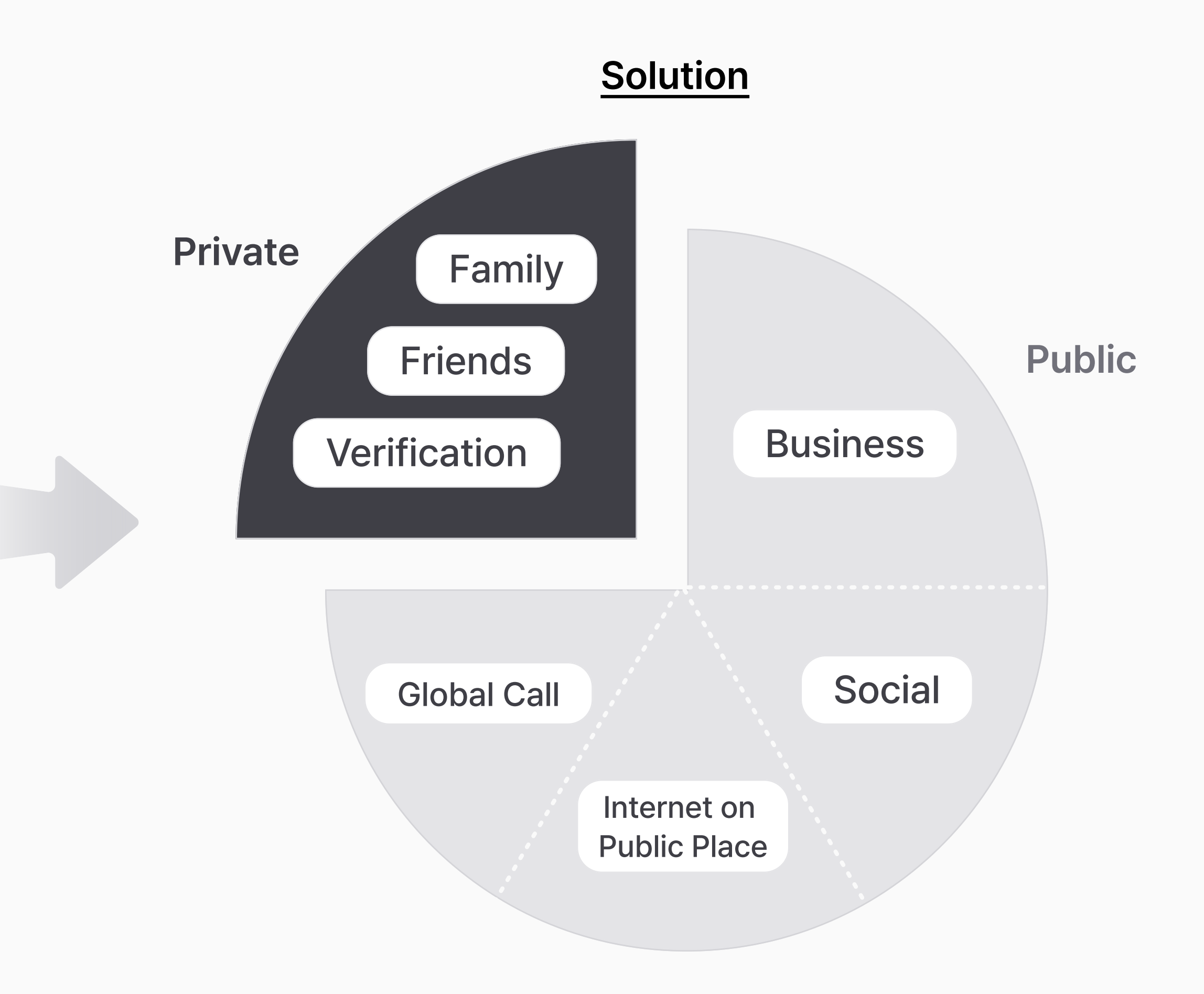

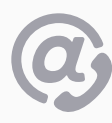

## (a) Mailring X **Email Address-Based Global Call Service**

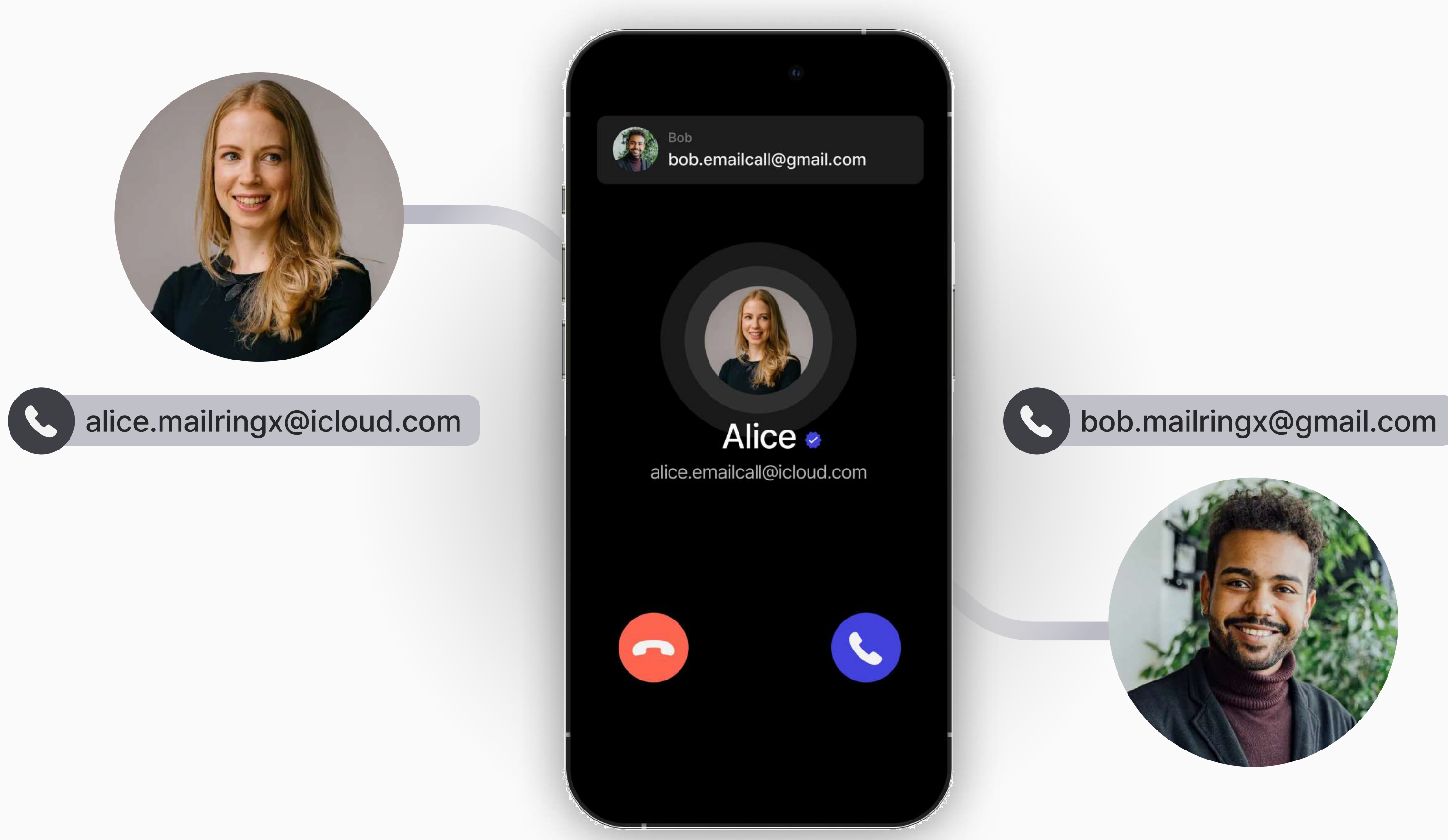

Let's try solving that problem with Mailring X.

### **Supported Platforms** Web Browser + Mobile Application

We support all web browsers and iOS, Android mobile applications. (Window/Mac applications are scheduled to be released in the second half of 2024)

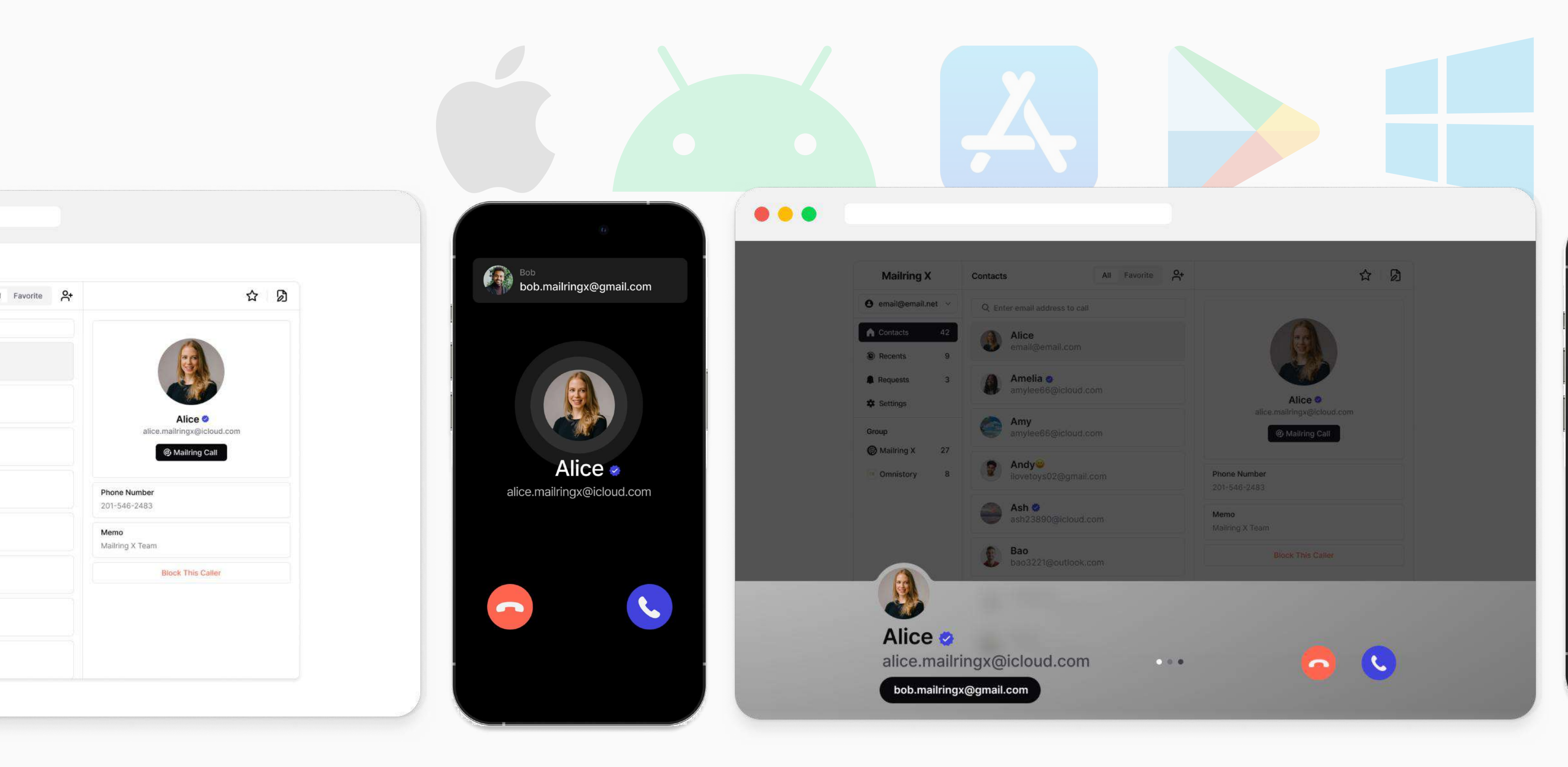

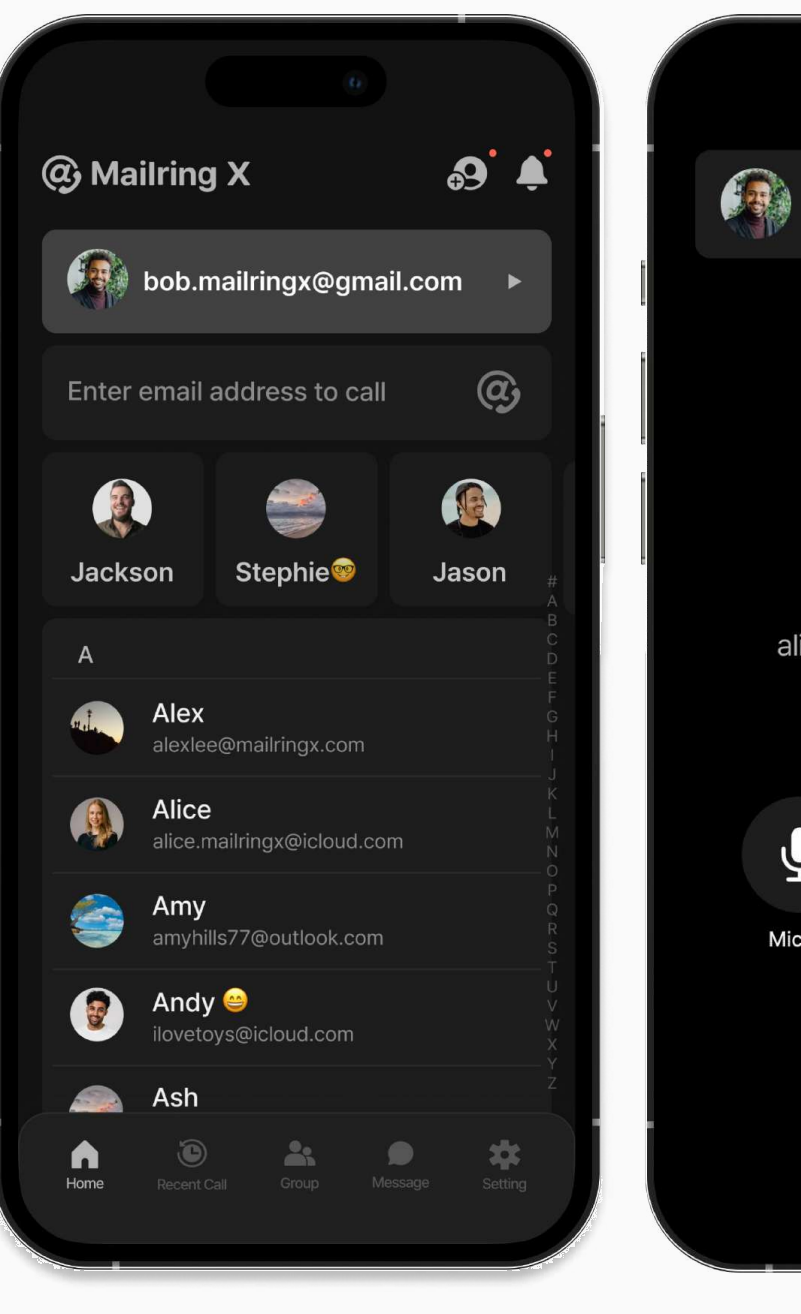

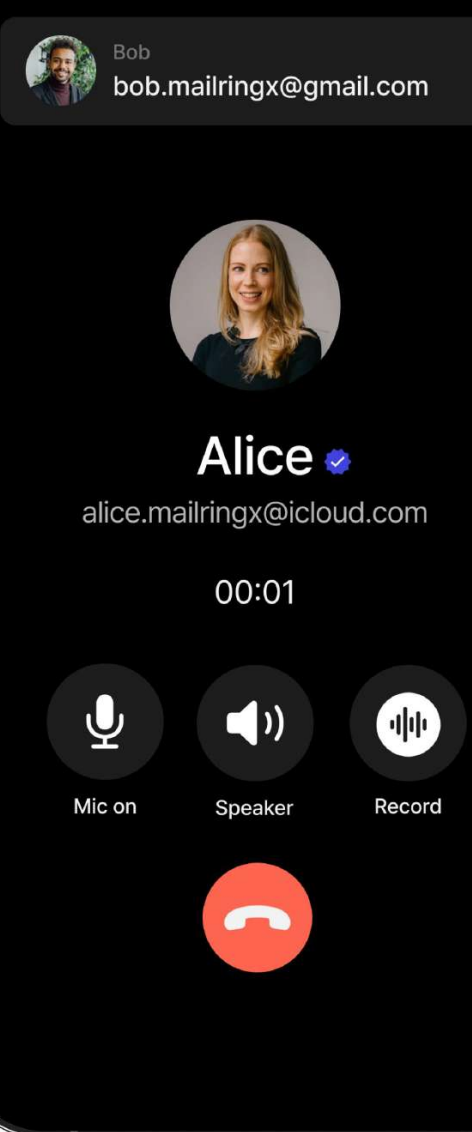

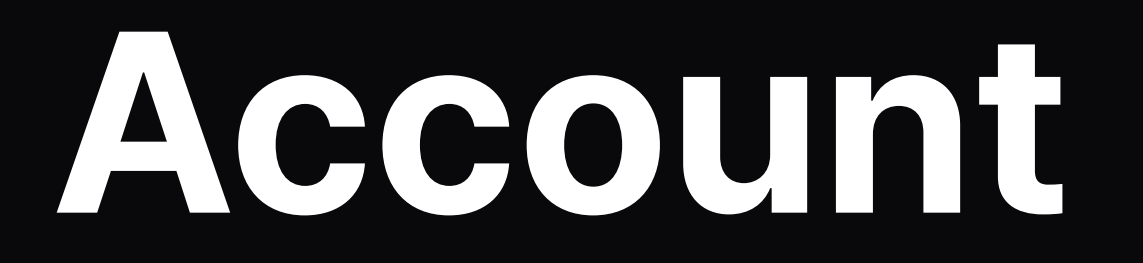

Sign Up + Login Screen for Starting Mailring X

# Account Mailring X Sign Up

Mailring X offers two methods for registration: standard registration and social registration (via Gmail, Apple Email).

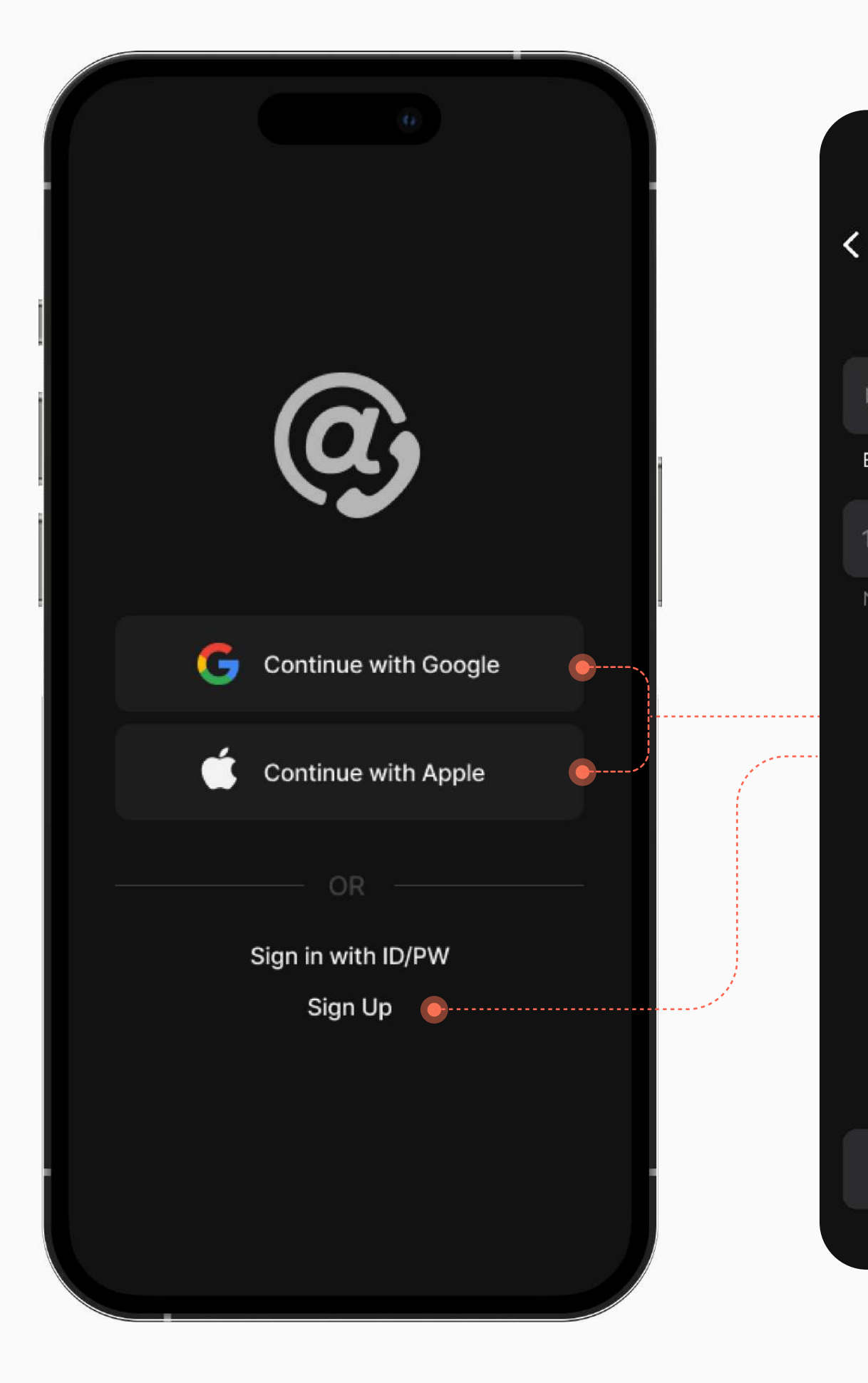

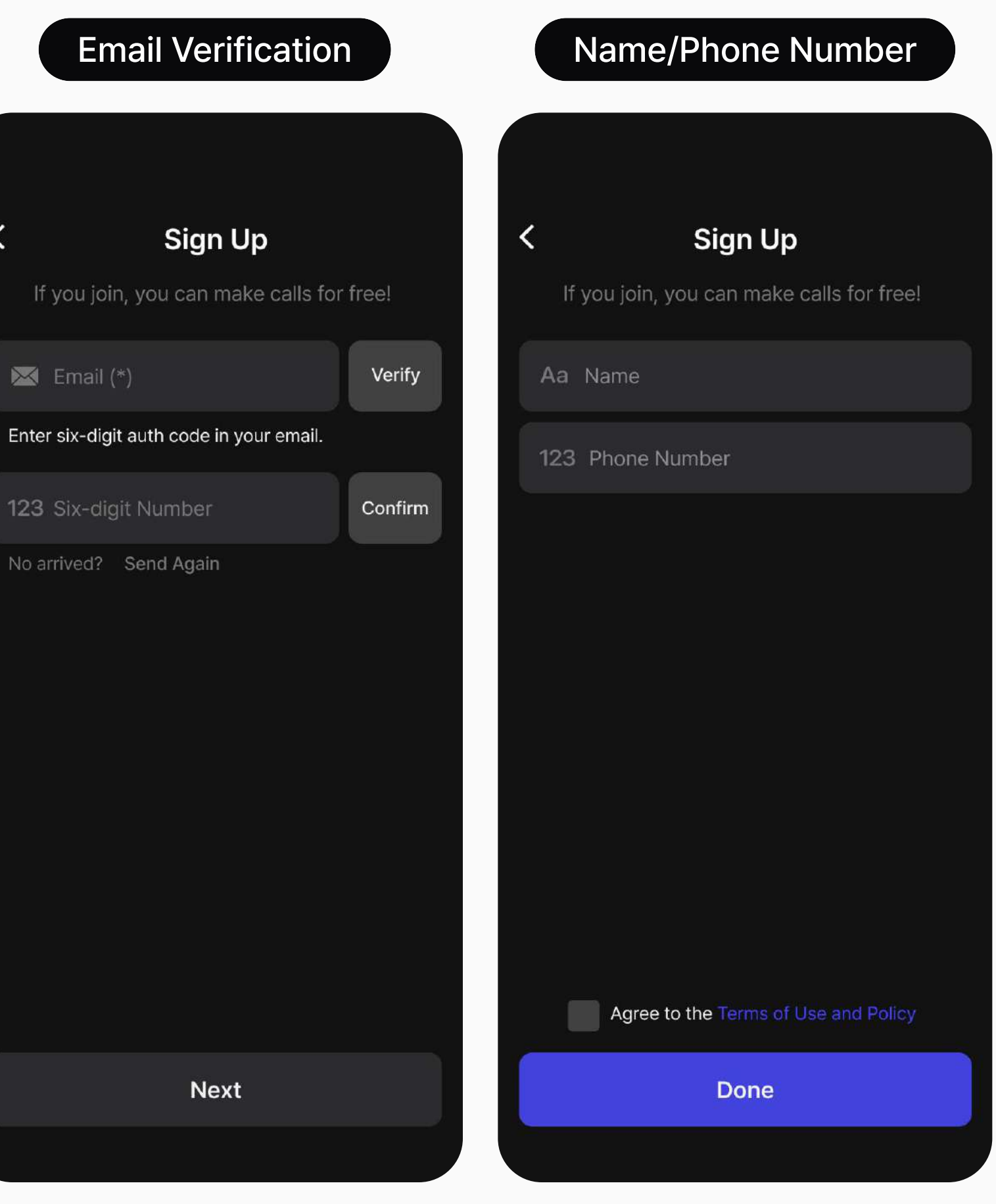

### Account

## Mailring X Sign In

Users who signed up with a social email have the advantage of quickly logging in from the Intro screen. For standard users, they can enter their email and password through the 'Sign in with ID/PW' button to access the main screen.

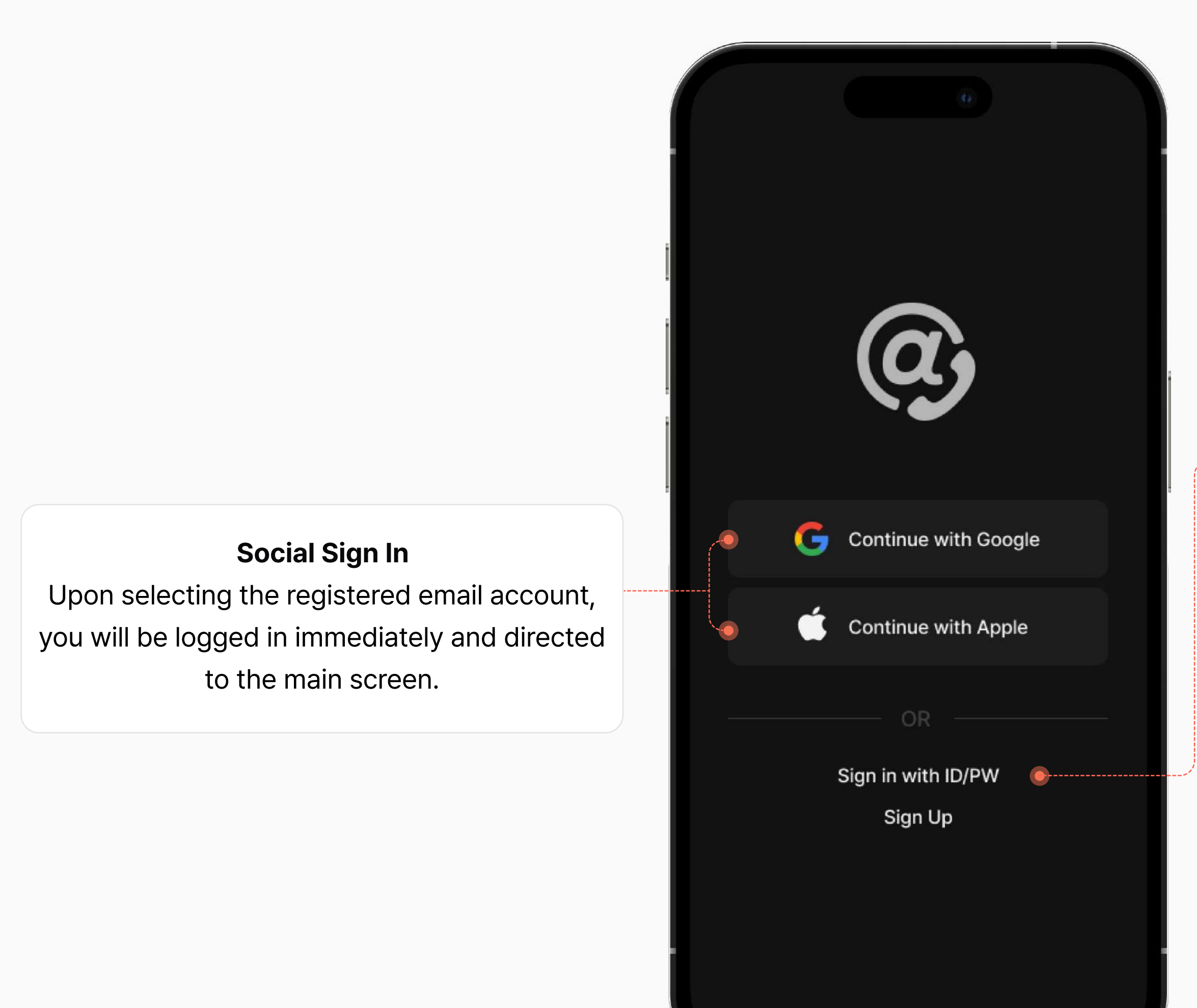

|   | < |          |      | 3  |                 |  |
|---|---|----------|------|----|-----------------|--|
| / |   | Email    |      |    |                 |  |
|   |   | Password |      |    |                 |  |
|   |   |          |      |    | Forgot Password |  |
|   |   |          | Sign | In |                 |  |
|   |   |          |      |    |                 |  |

#### **Password Reset**

Forget your password, you can reset it by entering the verification code sent to your registered email account.

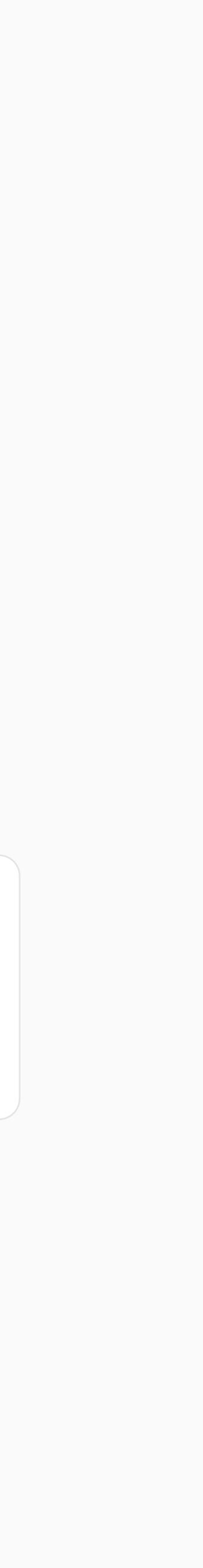

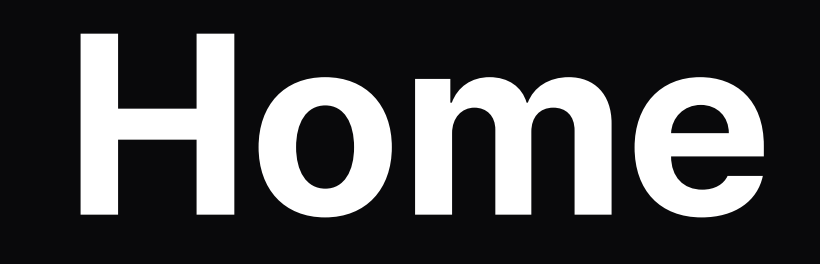

Mailring X Multi-Session Use and Contact Management

## Home **Home Screen**

You can view the list of contacts registered in Mailring X.

Contacts with the bookmark button activated are positioned at the top of the list for quick access. The contact list is displayed alphabetically based on the saved names.

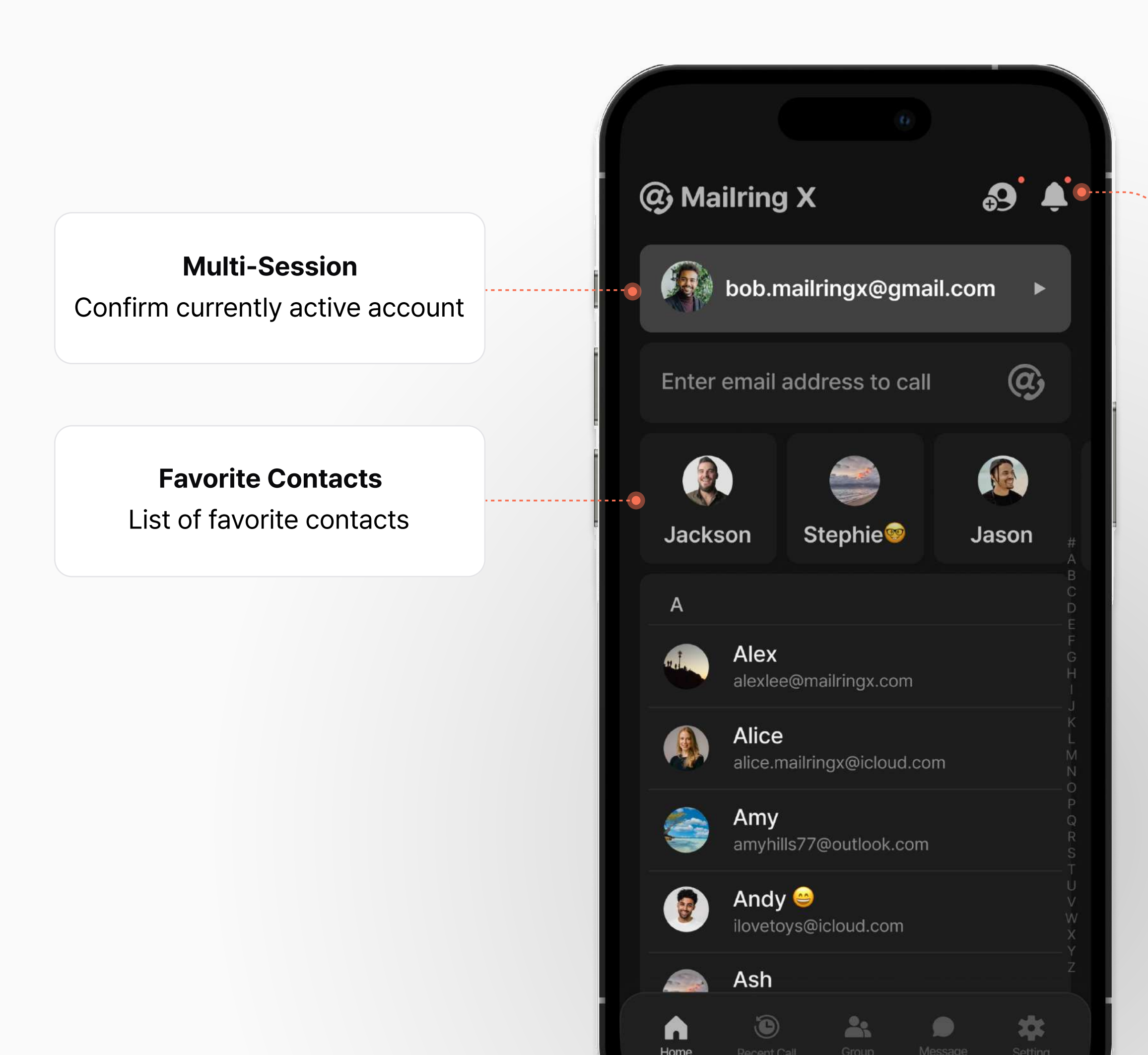

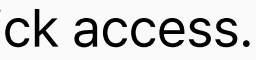

#### **Notification Lists**

View notifications received from all registered sessions (such as contact requests, group member acceptance requests, group call invitations).

| (                           | Notification                                                 | n              |
|-----------------------------|--------------------------------------------------------------|----------------|
| bob.m<br>[Group<br>Hello C  | ailringx@gmail.com<br>Call]<br>conference                    | 1 min ago 🗙    |
| bobby<br>[Conta<br>austine  | 9328@icloud.com<br>ct registration request]<br>978@gmail.com | 10 min ago 🗙   |
| bobby<br>[Group<br>Omnist   | 9328@icloud.com<br>Member Invitation]<br>tory                | 1 hour ago 🗙   |
| bob.ma<br>[Group<br>Mailrin | ailringx@gmail.com<br>Member Invitation]<br>g X              | 10 hours ago 🗙 |
| bobby                       | 9328@icloud.com                                              | 2023. 11. 28 🗙 |

## Home Search + Mailring Call

If logged into your Mailring X account, incoming calls are received on both the web browser and app simultaneously. With multiple sessions, you can answer calls from other accounts hassle-free.

#### Mailring Call Outgoing

Activate Mailring Call's outgoing call button when a valid email address is entered.

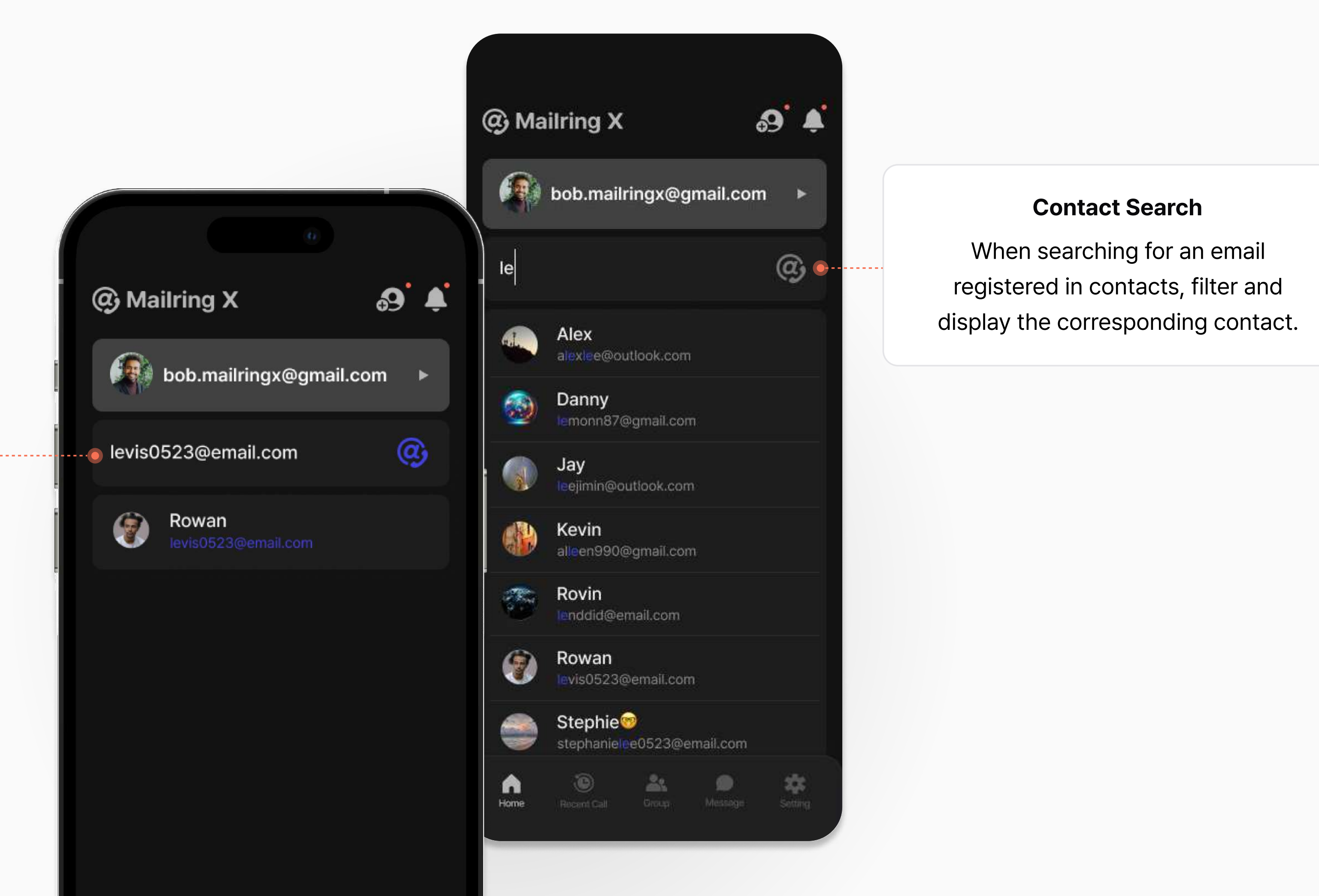

# Home Multi-Session

Register multiple email addresses as accounts to use them flexibly depending on your needs. You can register up to two sessions.

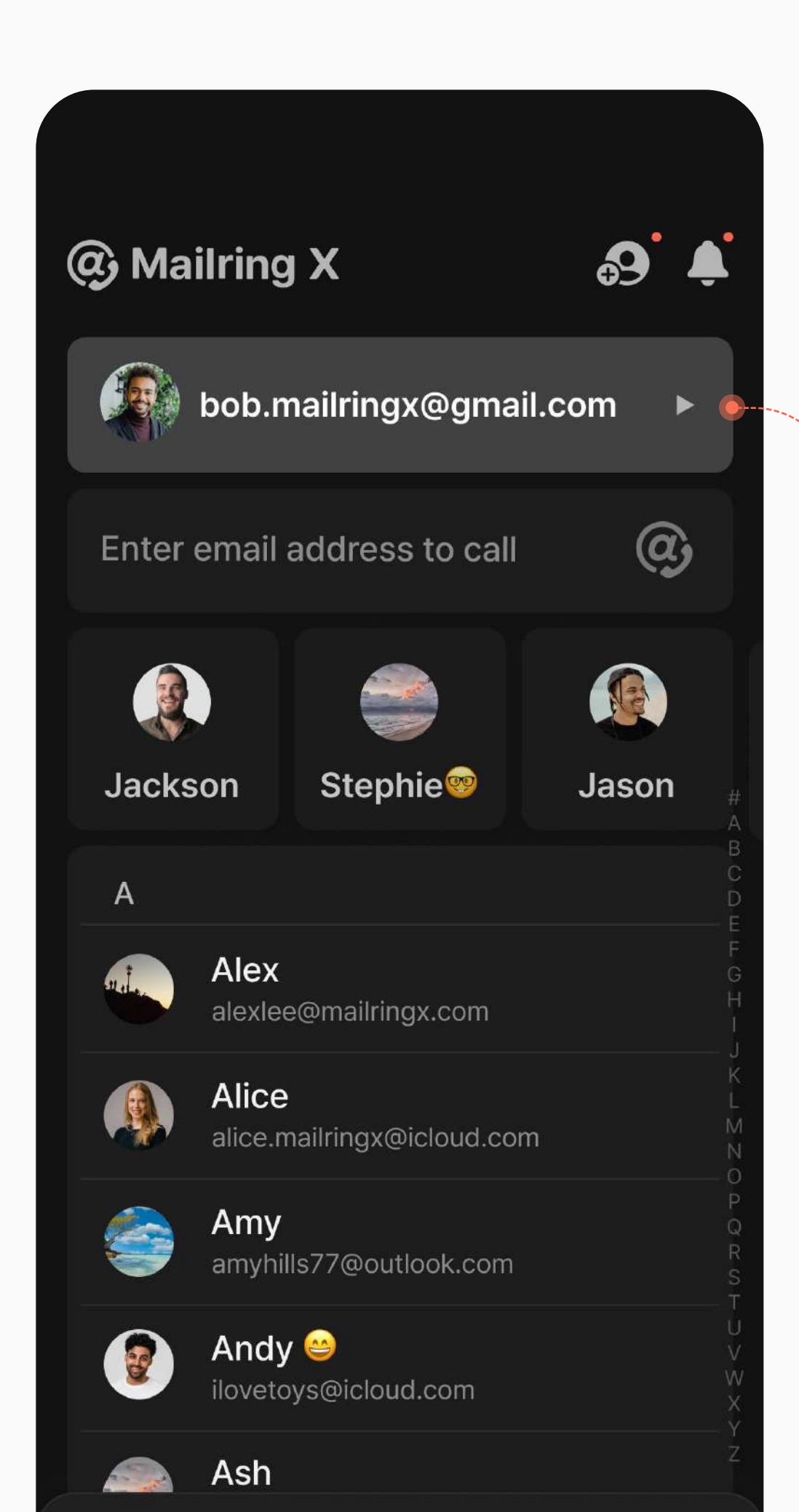

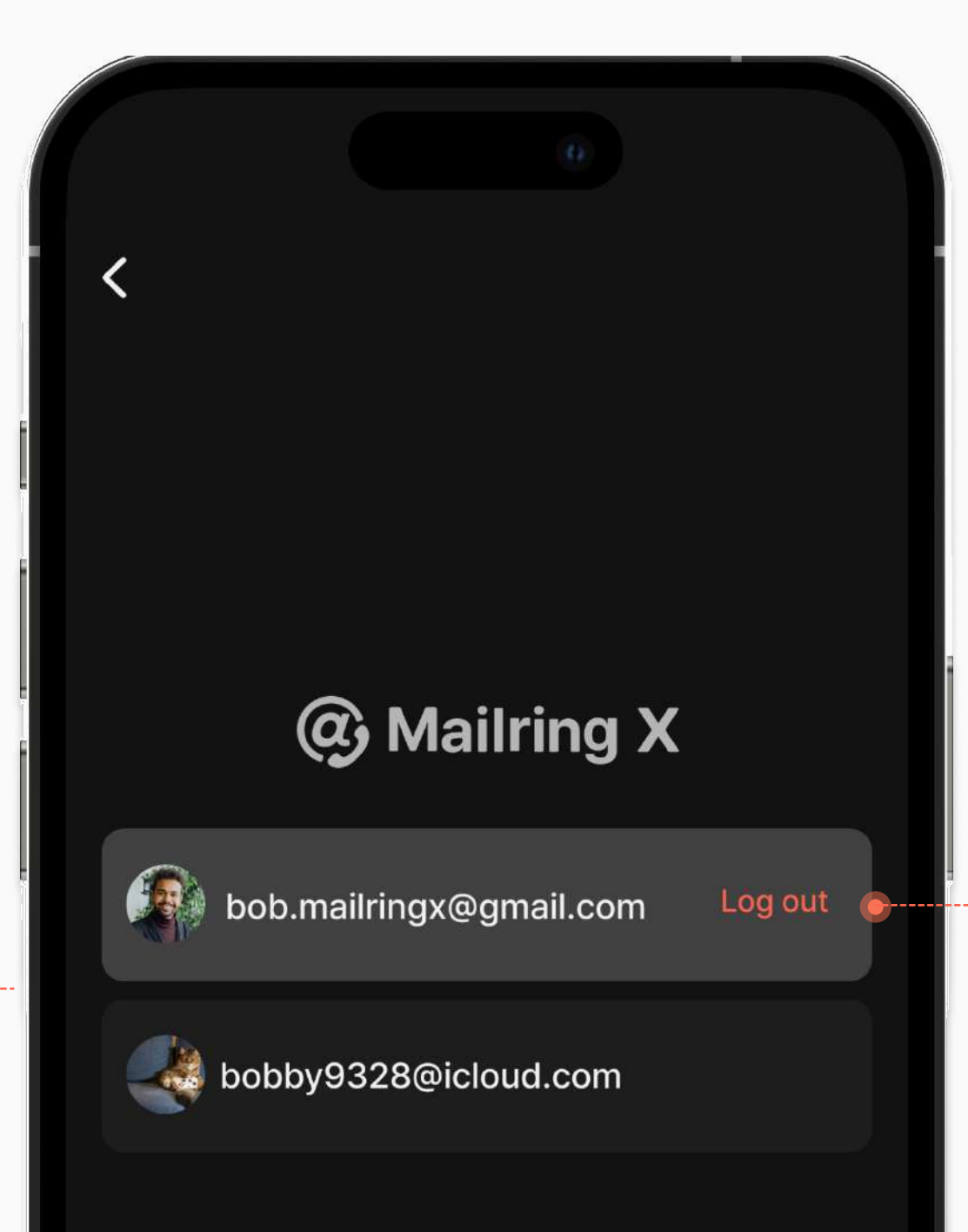

#### Session Logout

When you log out of the currently selected session, it will be removed from the registered session list. You can later log in again through 'Add Account' to re-register it in the list.

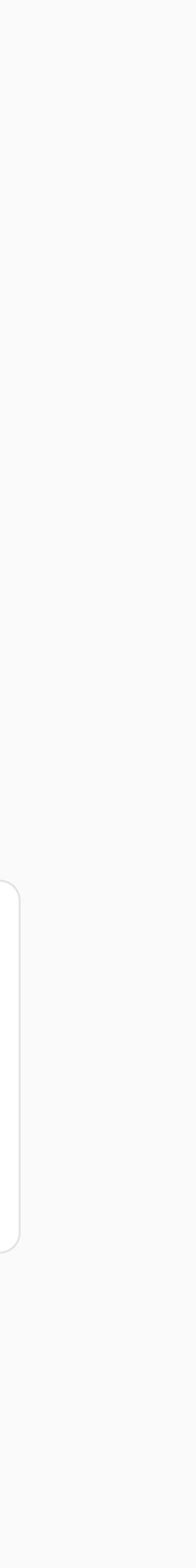

### Home **Add Session**

Sessions can only be registered with email accounts subscribed to Mailring X. Therefore, choose between adding an already registered Mailring X account or signing up for a new one, then proceed with the following steps.

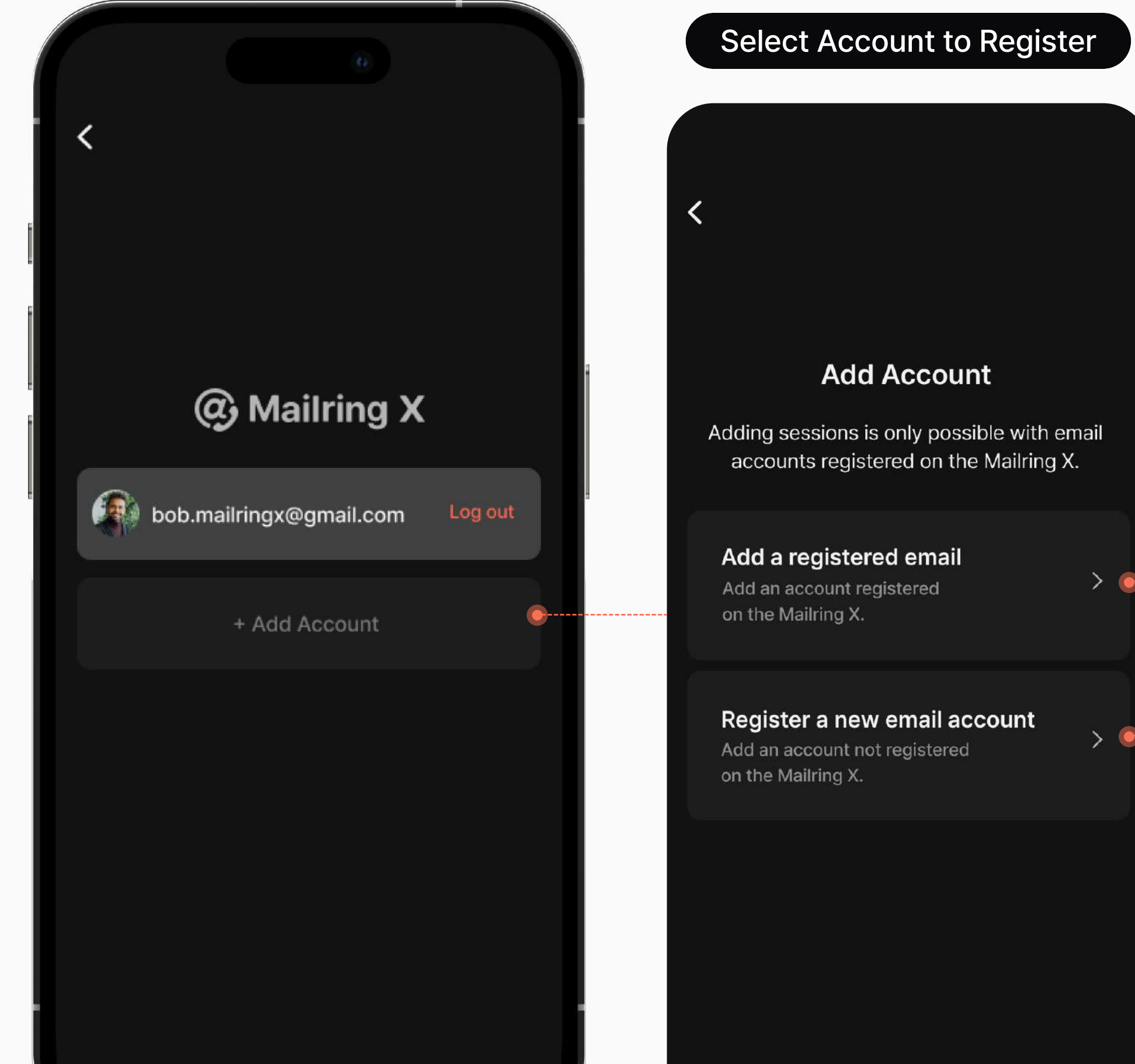

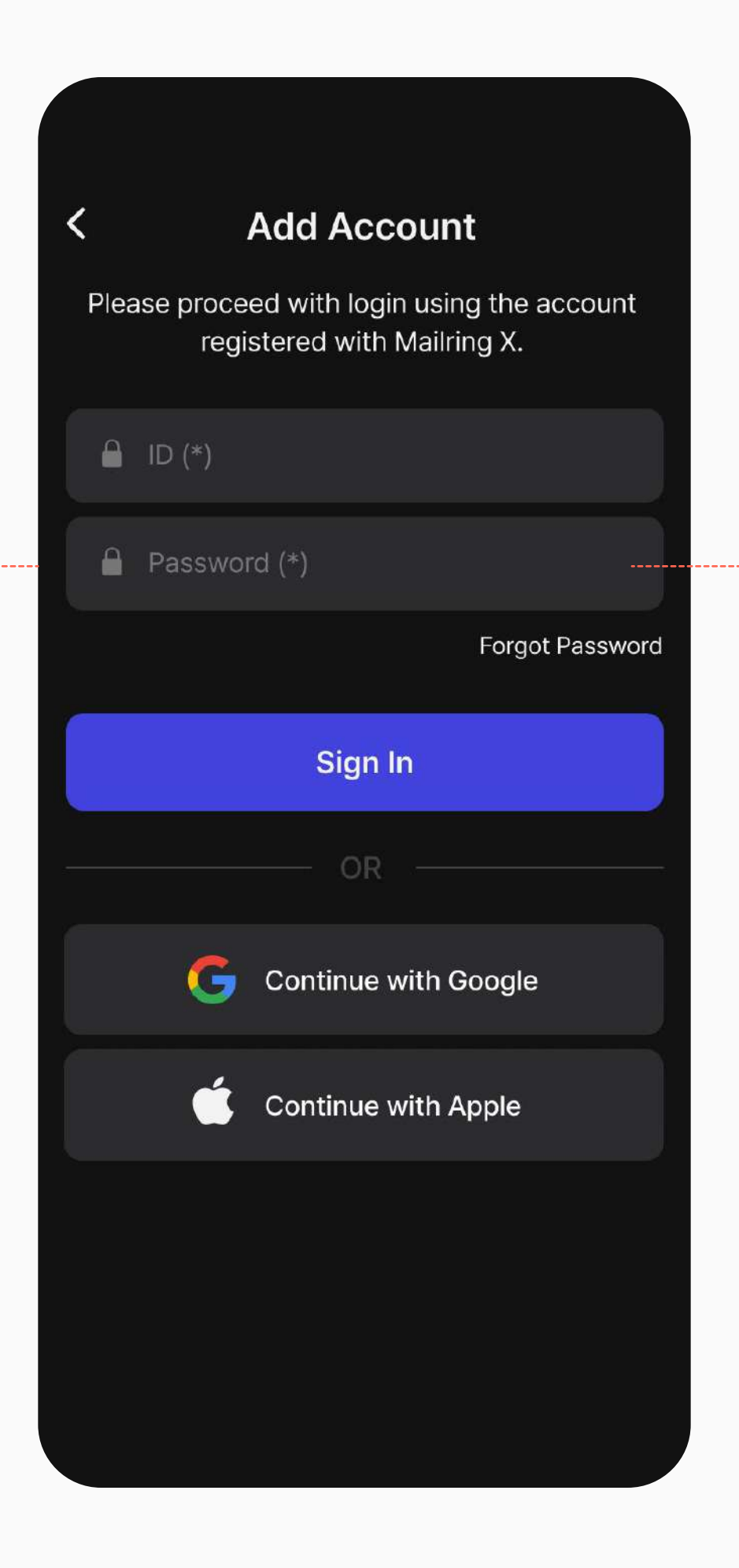

#### **Register New Account**

Add a session by signing up with an email account that is not yet registered on Mailring X.

#### **Register Existing Account**

Add a session by logging in with an email account that is already registered on Mailring X.

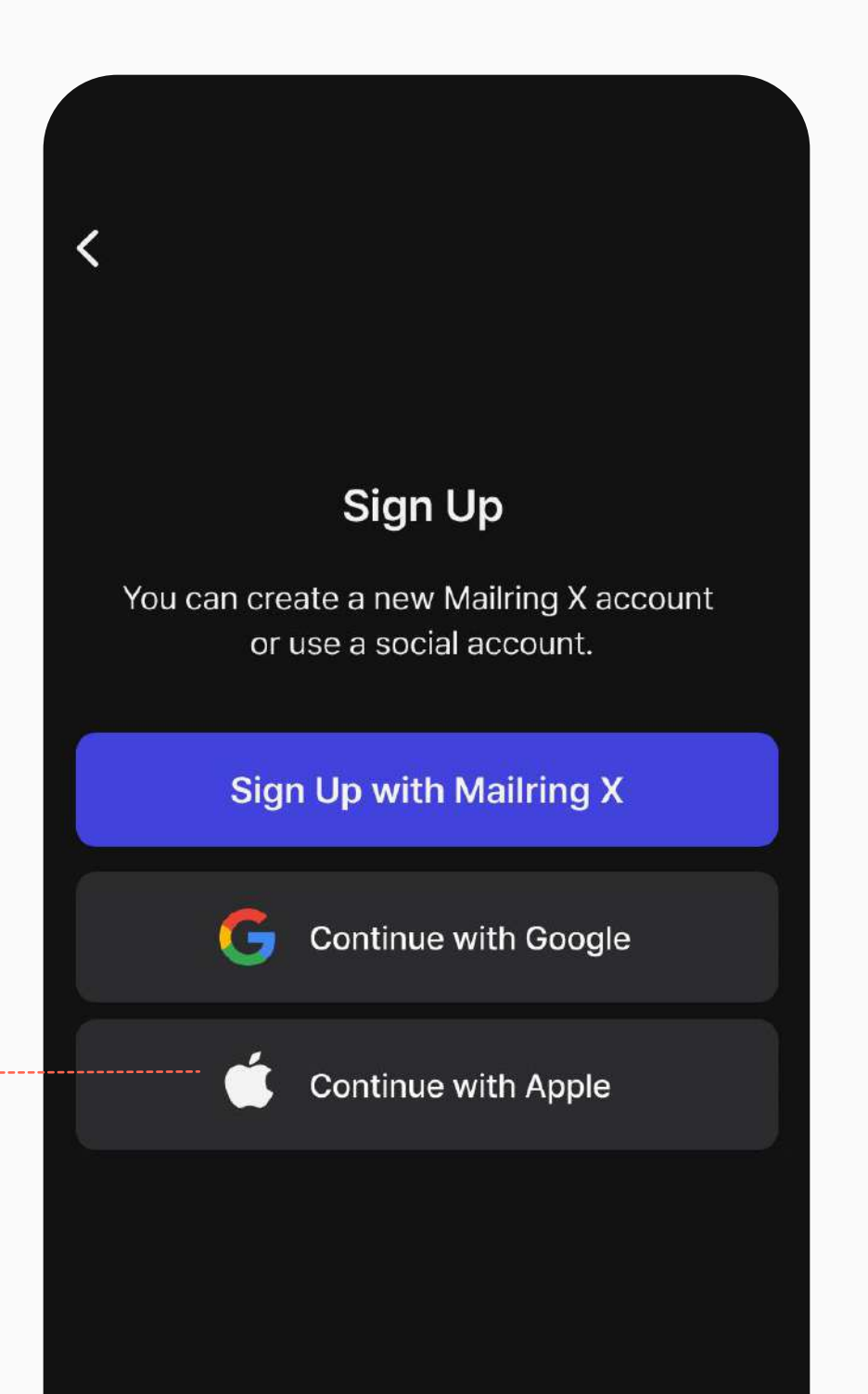

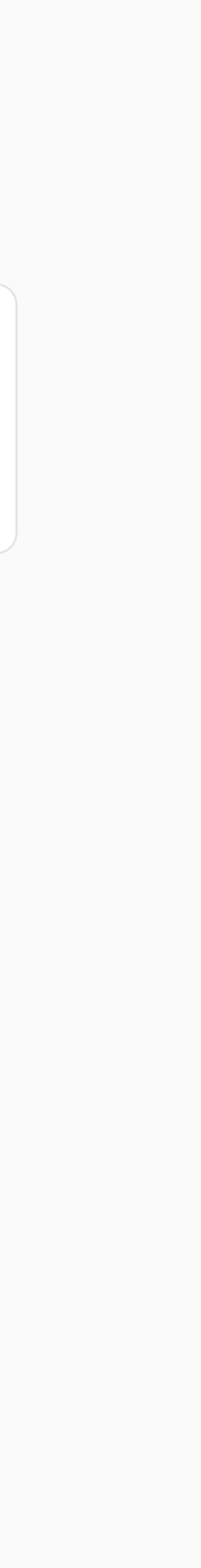

### Home **Add Contact + Registration Request**

Entering the recipient's name and email address completes the contact registration. Alternatively, you can also add contacts by accepting registration requests through the tab at the top.

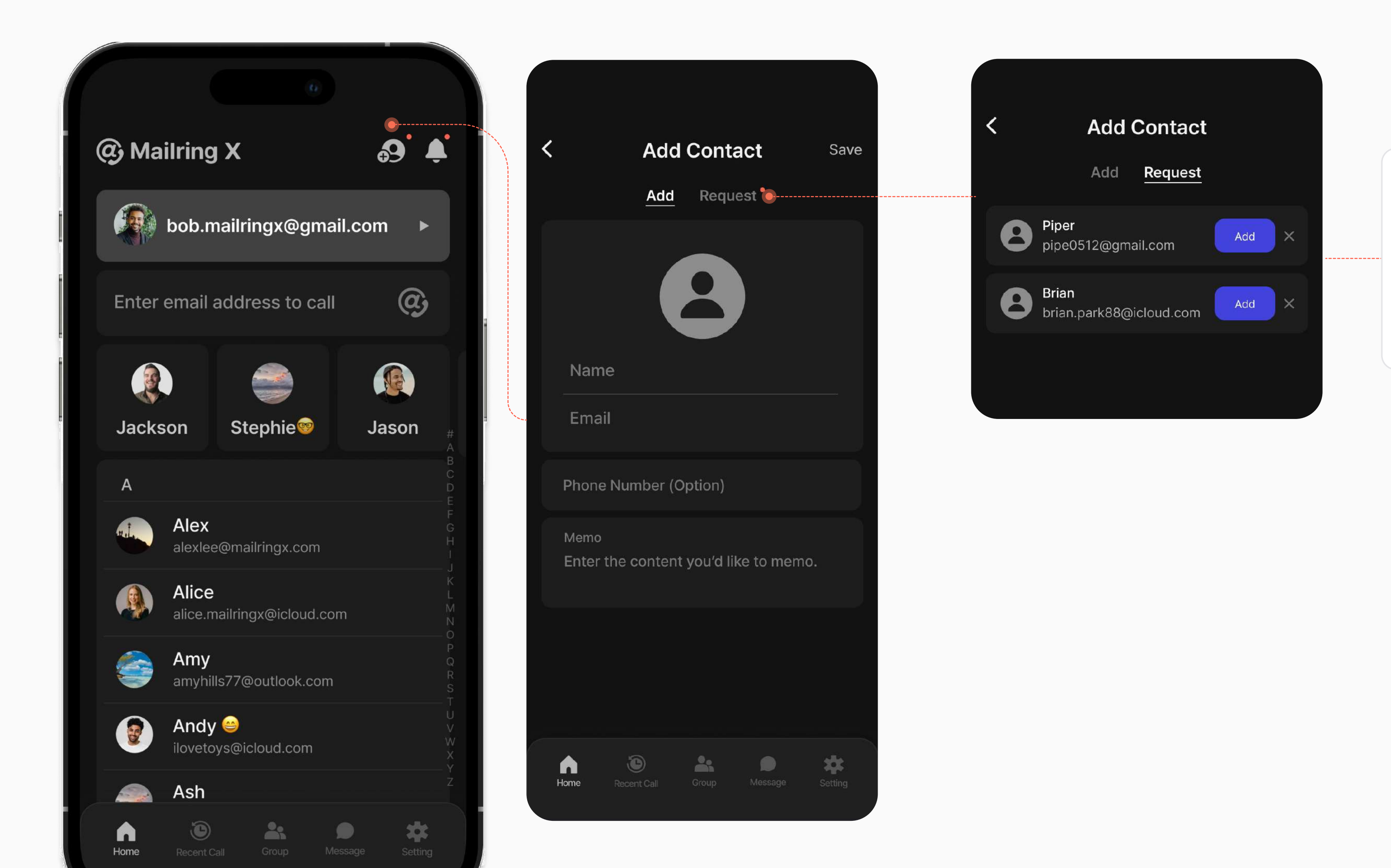

#### **Contact Registration Request**

If set to only receive calls from registered contacts, a list of requests sent by unregistered contacts when they wish to make a call to the user.

## Home Contact Details

This is the detailed view of the registered contact.

For integrated and consistent usability, Mailring X supports both Mailring Call outgoing calls and regular phone calls.

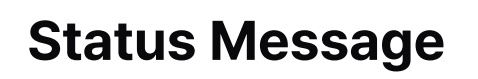

Notify others about your current status/information.

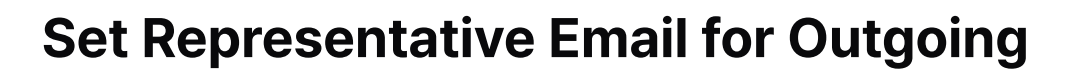

Configuration completed to send from the representative email.

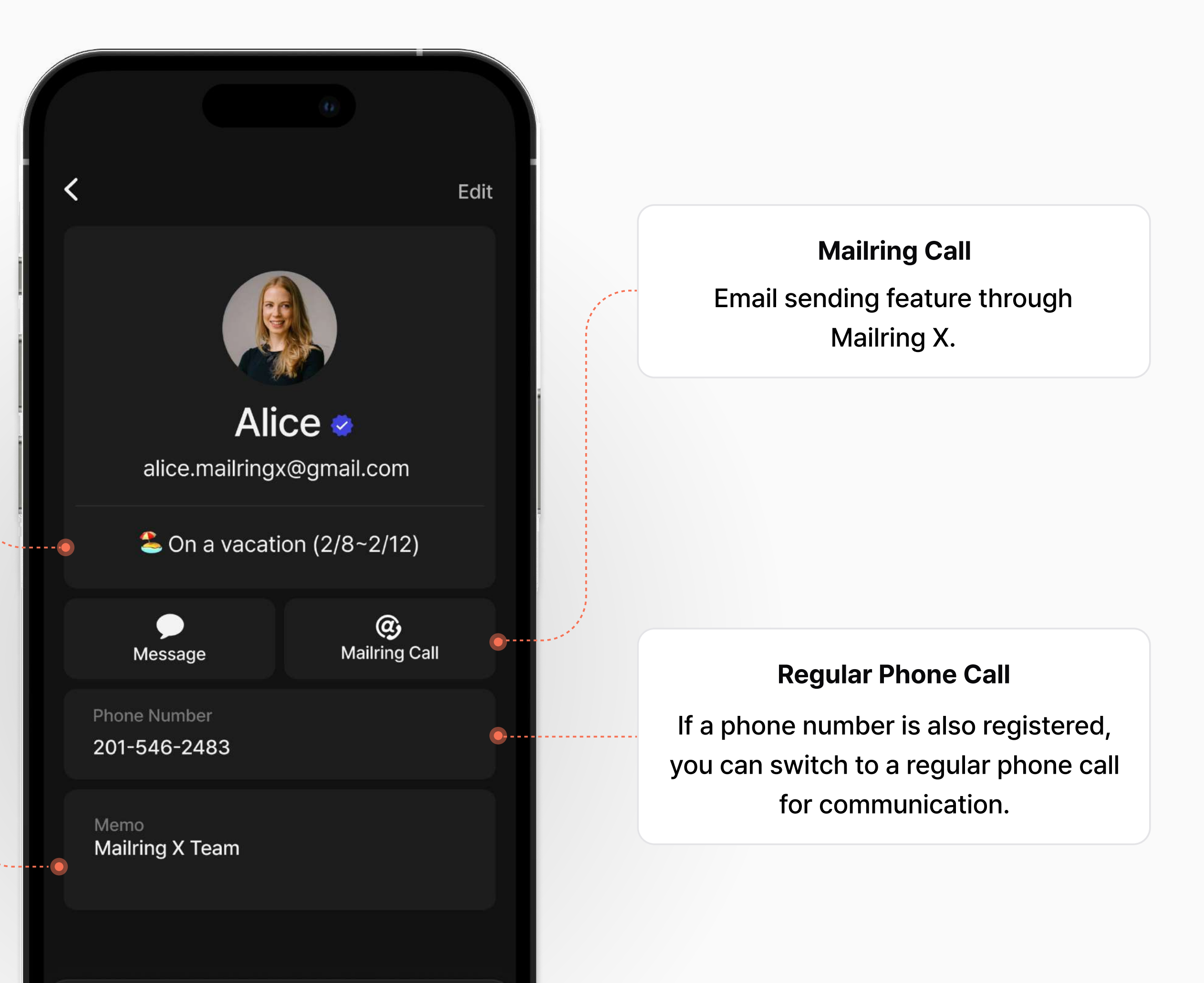

Mailring Call feature

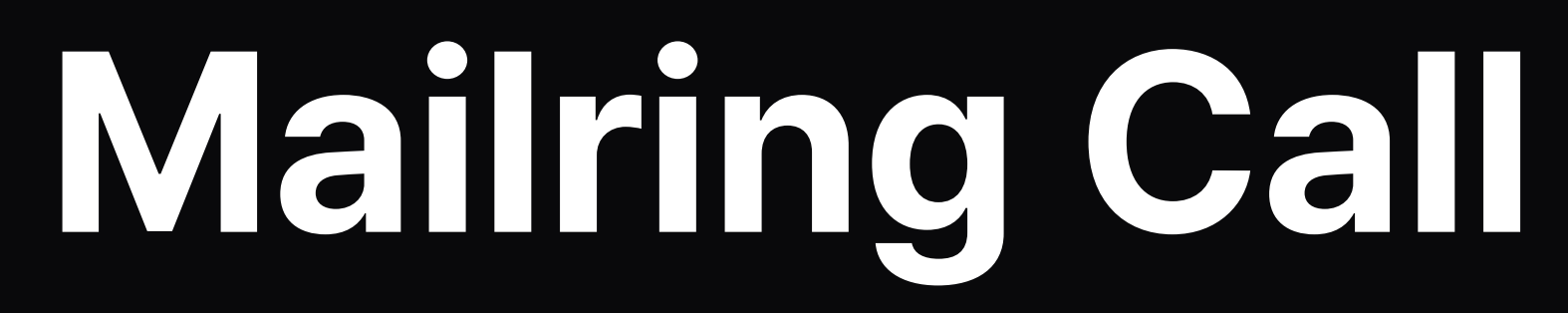

## Mailring Call Call screen

The Mailring Call call screen is designed to be familiar to users, resembling a typical phone call screen. Additionally, it incorporates features unique to Mailring X such as indicating the outgoing session with various accounts and providing call recording functionality.

#### Active Session in Call

My account displayed to the other party (Shown as the group's primary email when sending from the primary email).

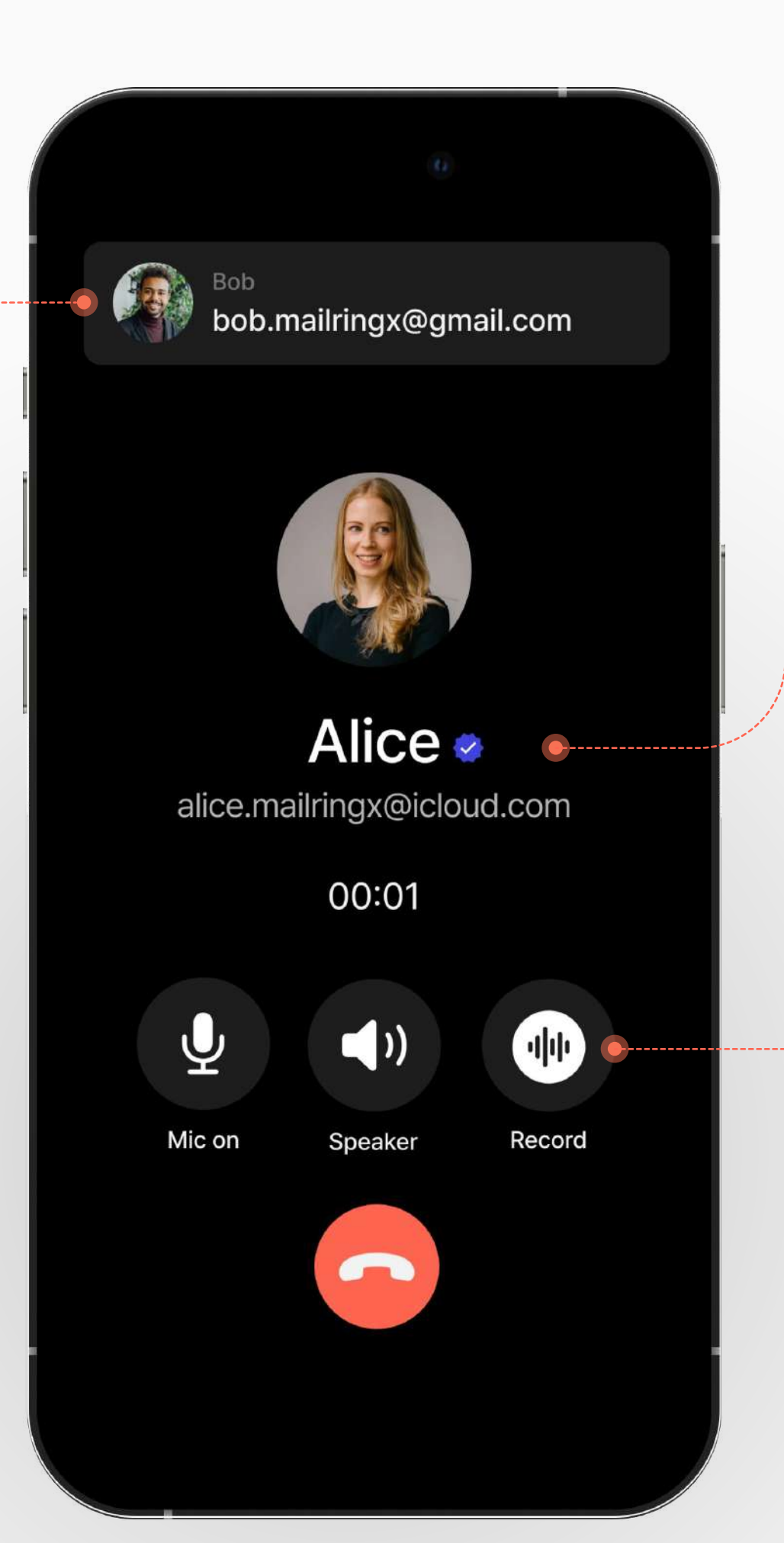

### Membership Verification Mark Indicate Membership Subscription

#### **Call Recording**

Exclusive to membership subscribers, recording available for one call per call.

## Mailring Call **Dual Reception**

If your Mailring X account is logged in, incoming calls will be received simultaneously on both the web browser and the application. If you have registered multiple sessions, you can receive calls from other accounts besides the currently selected one without any issues.

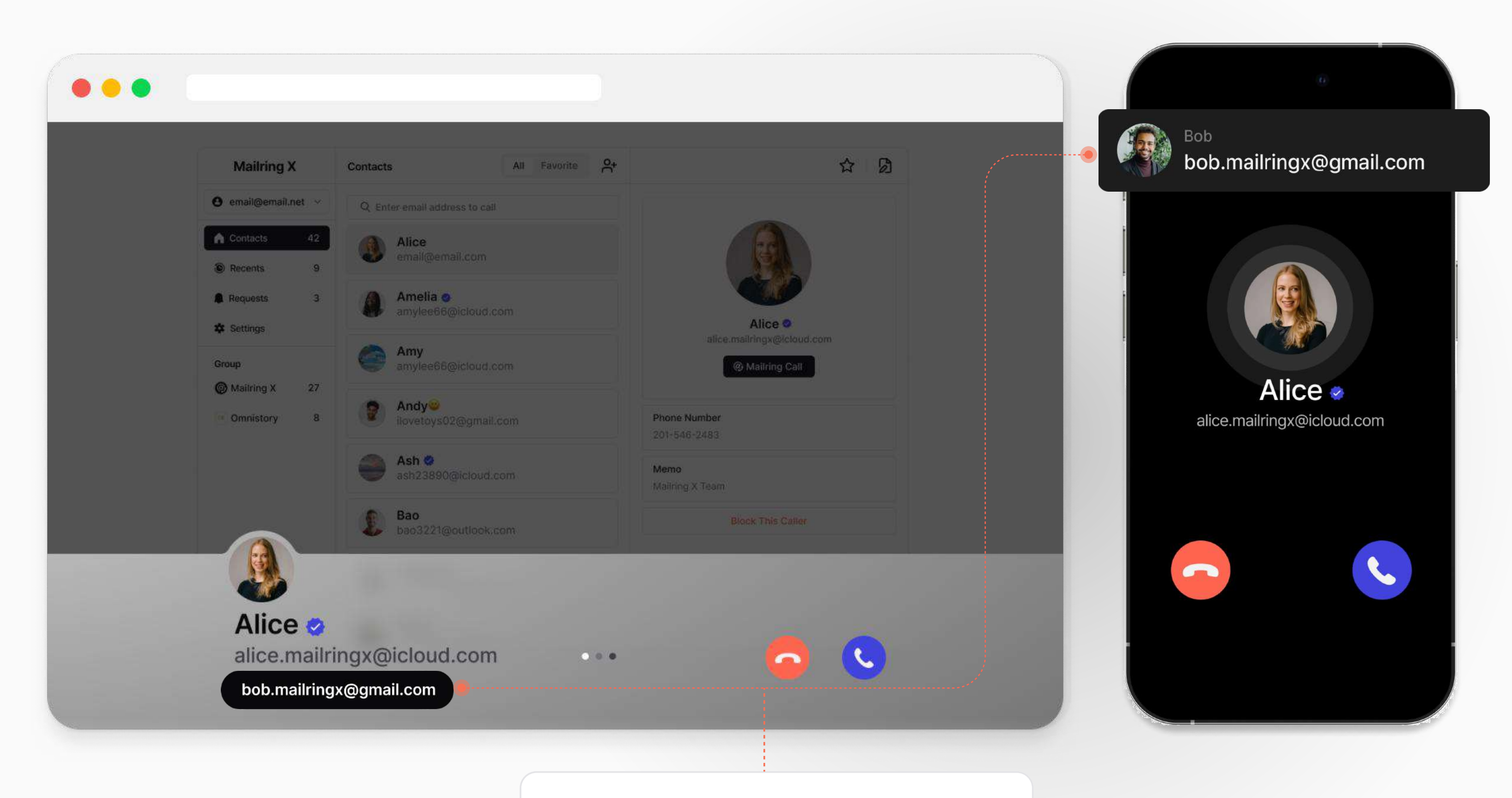

**Active Session in Call** My account displayed to the other party.

## Mailring Call Recent Call

The list of calls made and received through Mailring Call is saved.

Four icons represent outgoing, incoming, missed, and rejected calls, and in the detailed view of the list, you can block contacts and report them as spam.

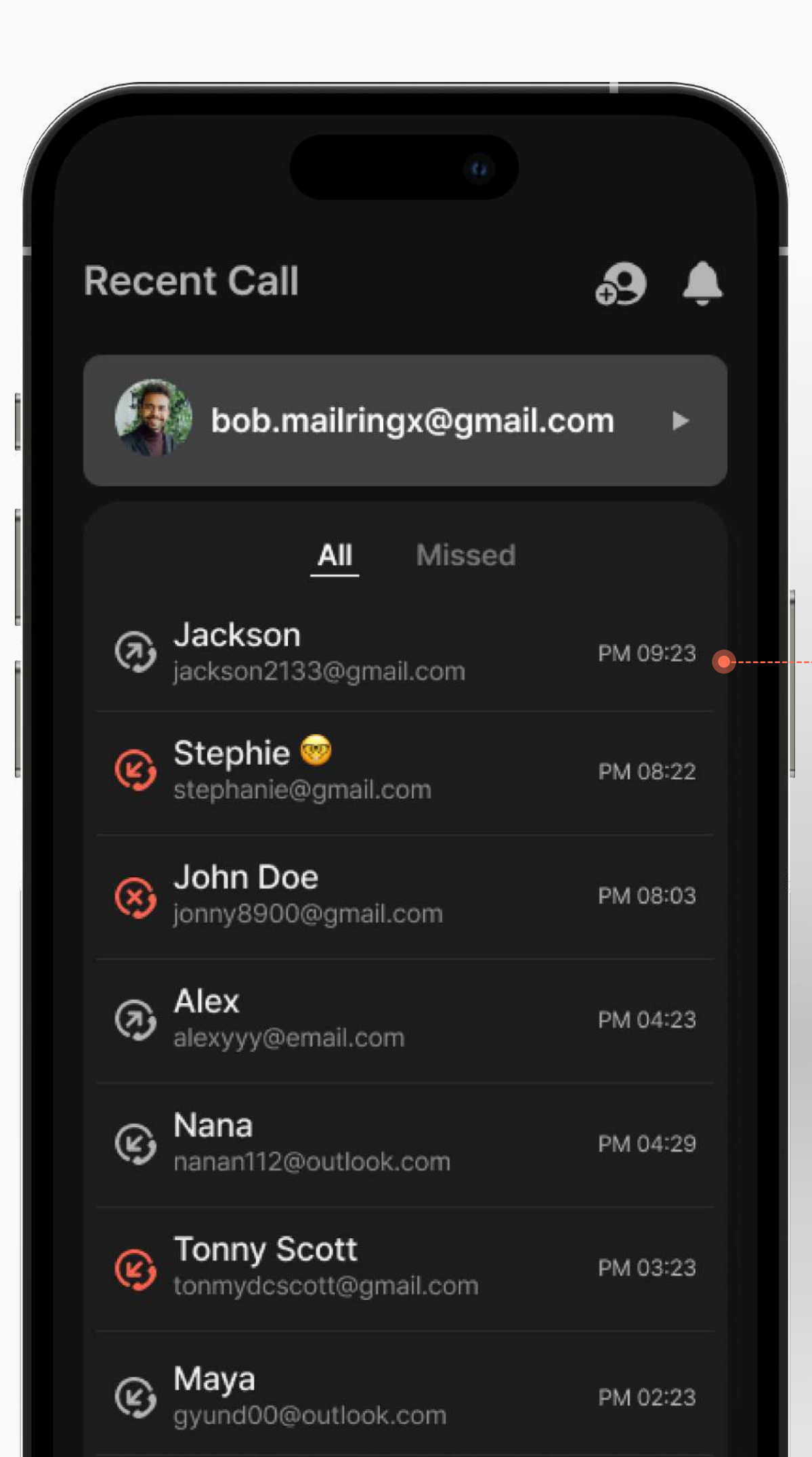

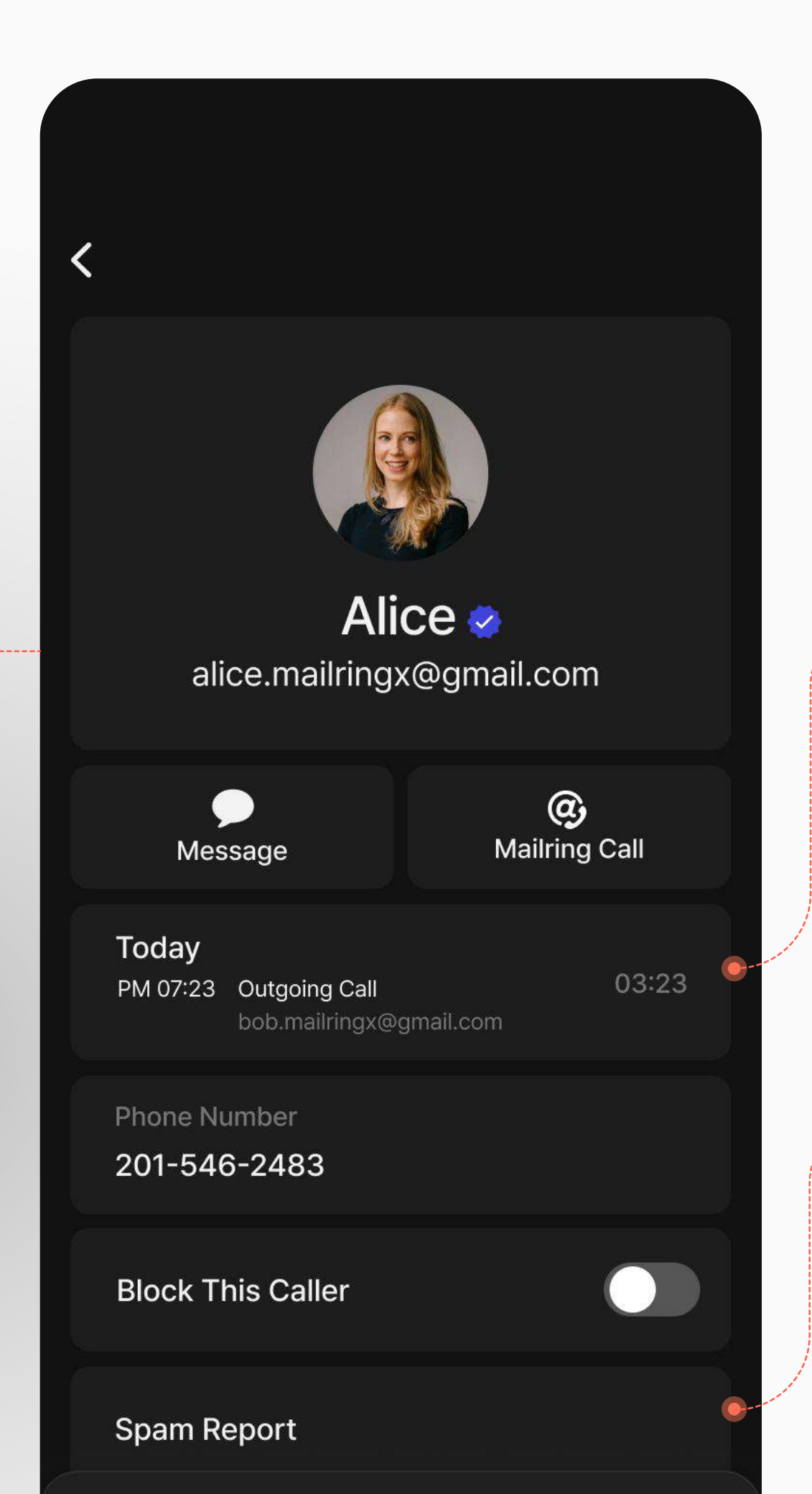

#### Indication of Outgoing Account

To minimize confusion when sending from the primary email, display the email address shown to the recipient.

#### **Report Spam**

You can report spam for unwanted advertisements/promotions or any other content that causes discomfort to the recipient.

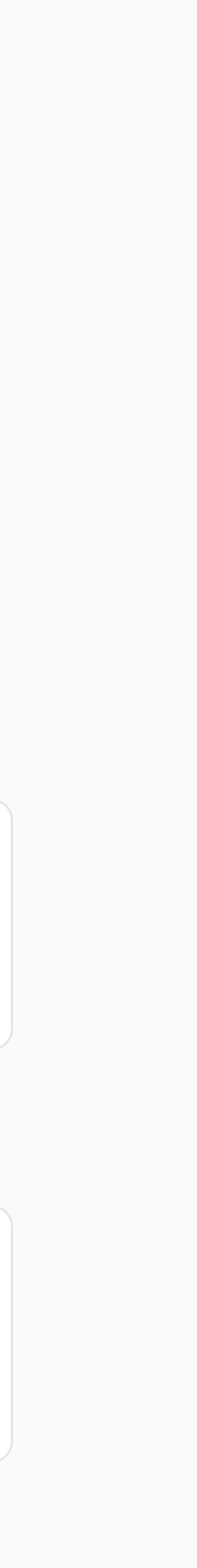

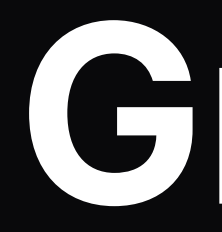

Multiple groups, group calls, and primary email

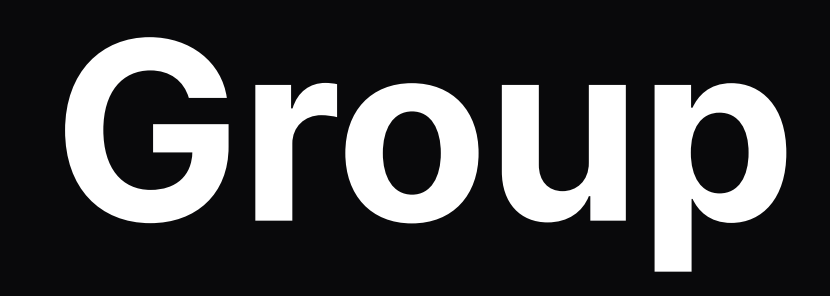

# Group Multi-Group

Members invited by the group owner can use group features. Each email account can join a maximum of three groups.

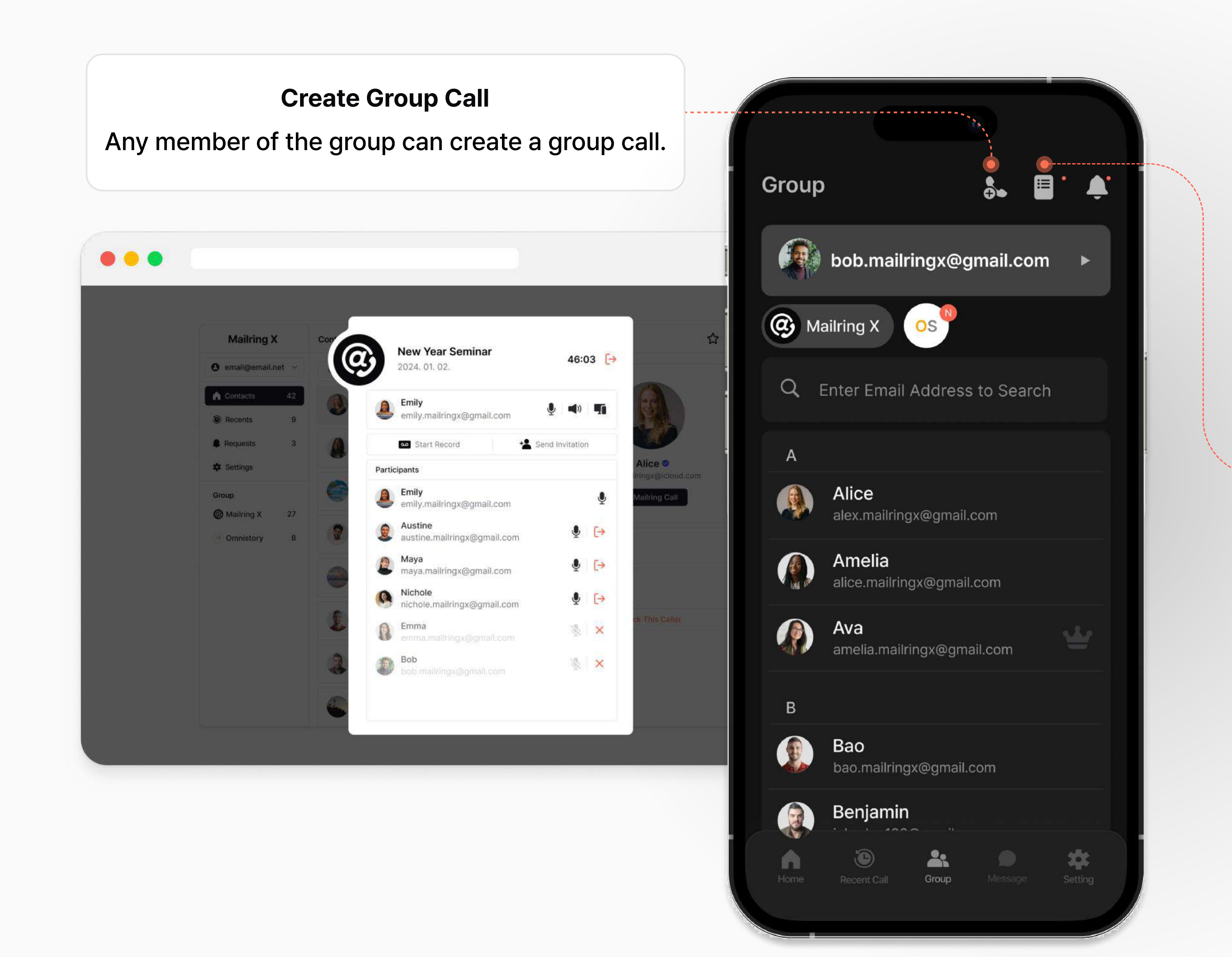

#### Group Call List

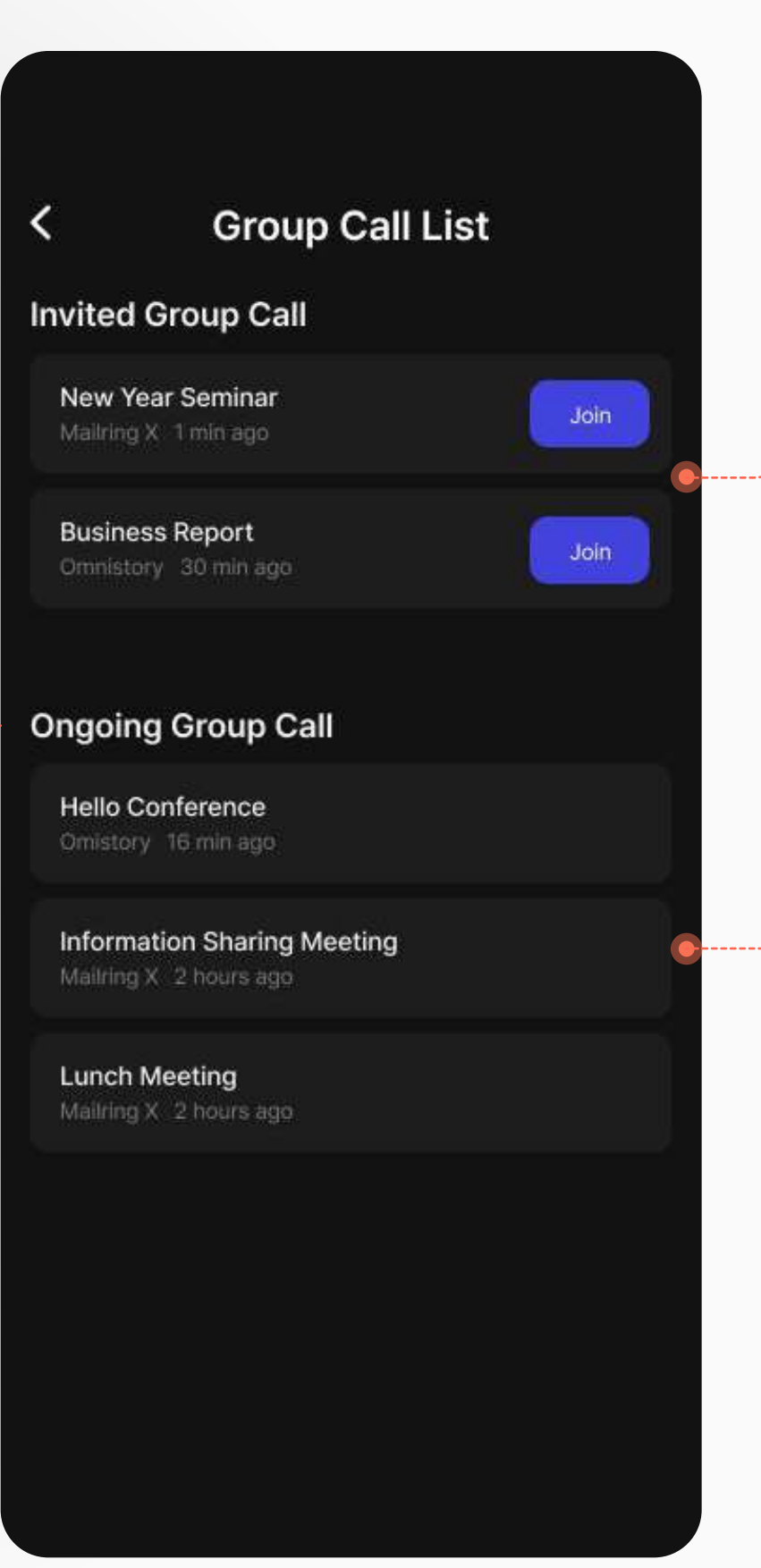

#### **Invited Group Call**

A list of group call invitations received, where you can join the group call room by selecting 'Join'.

#### **Outgoing Group Call**

A list of ongoing group calls in groups, regardless of the user's invitation status.

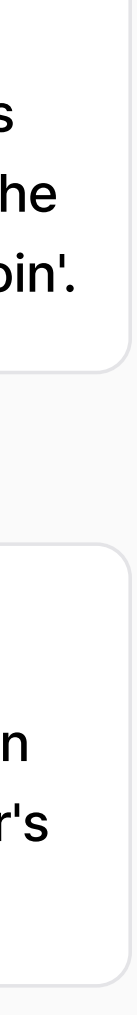

## Group Receiving on Primary Email

After creating a group, you can register the group's primary email.

When sending from the primary email, the recipient sees the group's profile instead of the individual account's profile.

This can be useful for operating groups for official/business purposes.

bob.mailringx@gmail.com

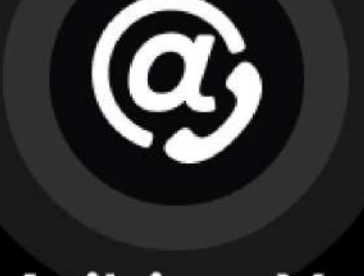

## Mailring X 🤹 🔸

support@xphone.com

#### **Receiving on Primary Email**

Instead of the personal profile of the person being called, the name of the group and the primary email are displayed.

## Group **Group Call**

Up to 10 members belonging to the same group can have a voice call simultaneously. When recording a group call, the recorded content can be transcribed into text using AI Recording Reports technology and shared via email.

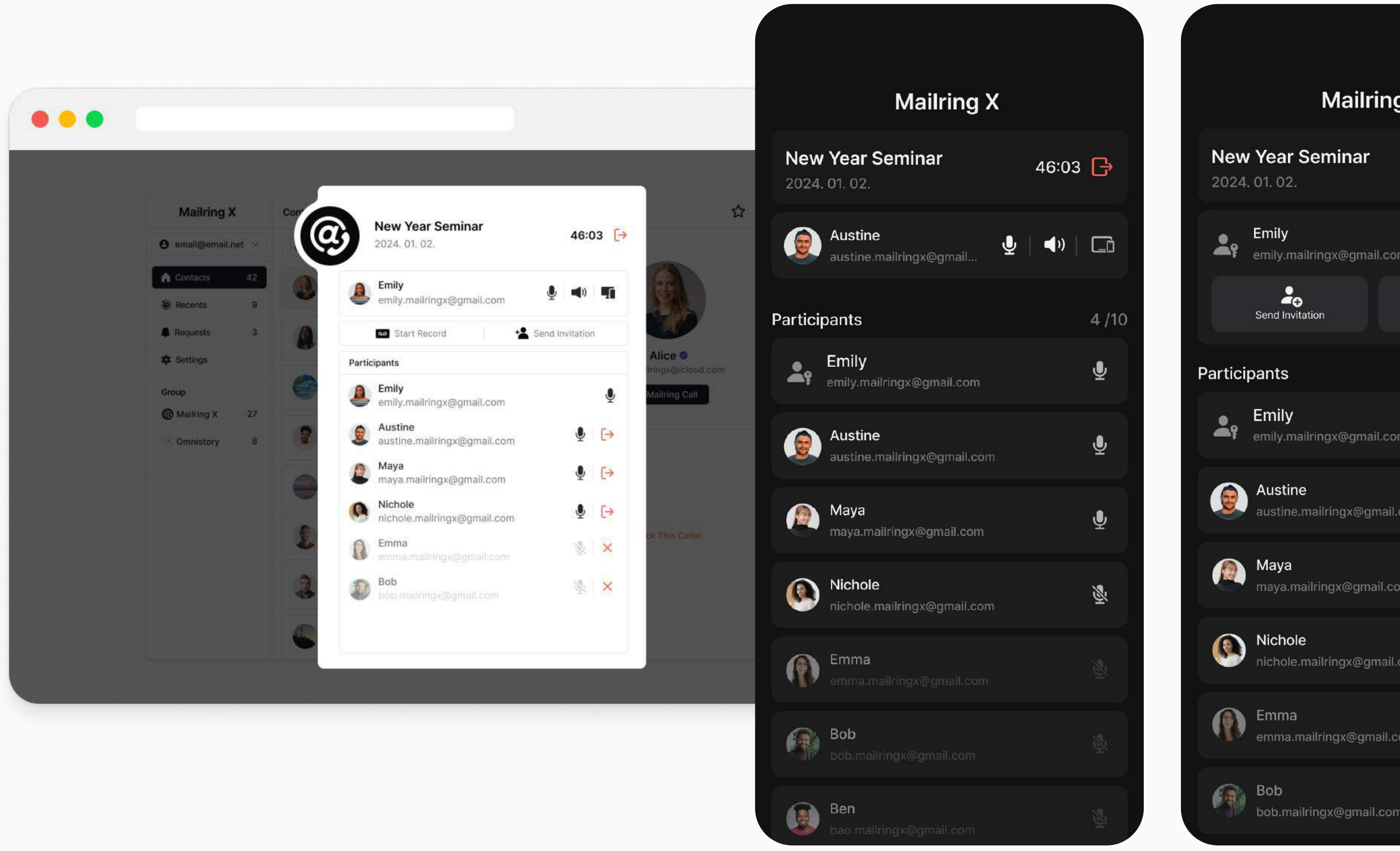

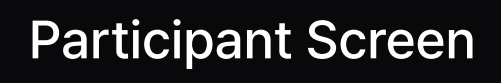

#### Mailring X 46:03 🕒 emily.mailringx@gmail.com 🖳 🚽 🔊 00 Start Recording 4 /10 emily.mailringx@gmail.com Ŷ B Ŷ ustine.mailringx@gmail.com B Ŷ maya.mailringx@gmail.com B Ā nichole.mailringx@gmail.com emma.mailringx@gmail.com X Bob bob.mailringx@gmail.com 🧶 | 🗙

#### **Change Input/Output Device**

When multiple devices are connected to the device, change the device to be used for microphone and speaker (such as Bluetooth devices).

#### **Group Call Recording** (Al Reports)

After recording a group call, AI will transcribe the content and send it as a PDF file to the emails of all participating members.

#### **Cancel Group Call Invitation**

It's possible to cancel invitations for members who haven't joined the group call.

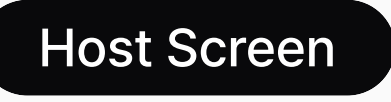

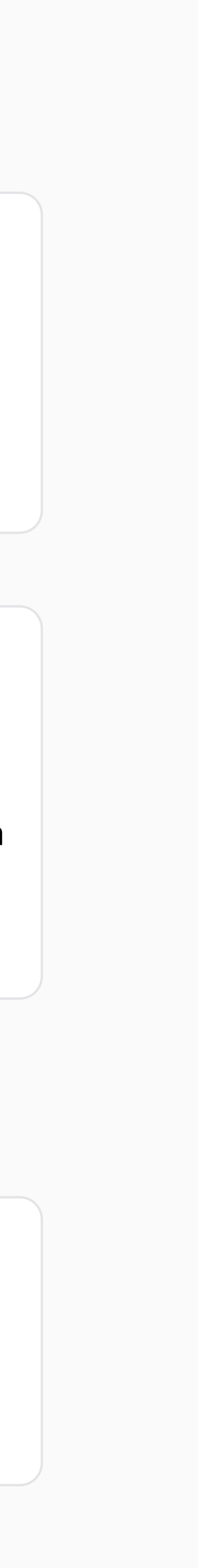

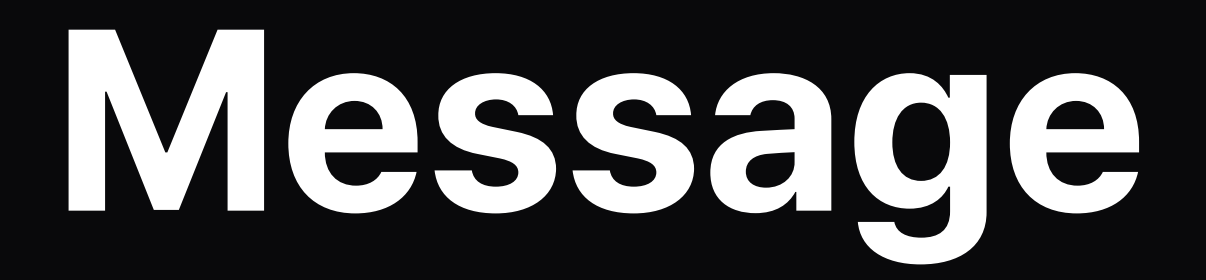

Chatting provided by Mailring X

### Message Message

This is the chat feature provided by Mailring X. Alongside global phone calls, you can also exchange lightweight messages.

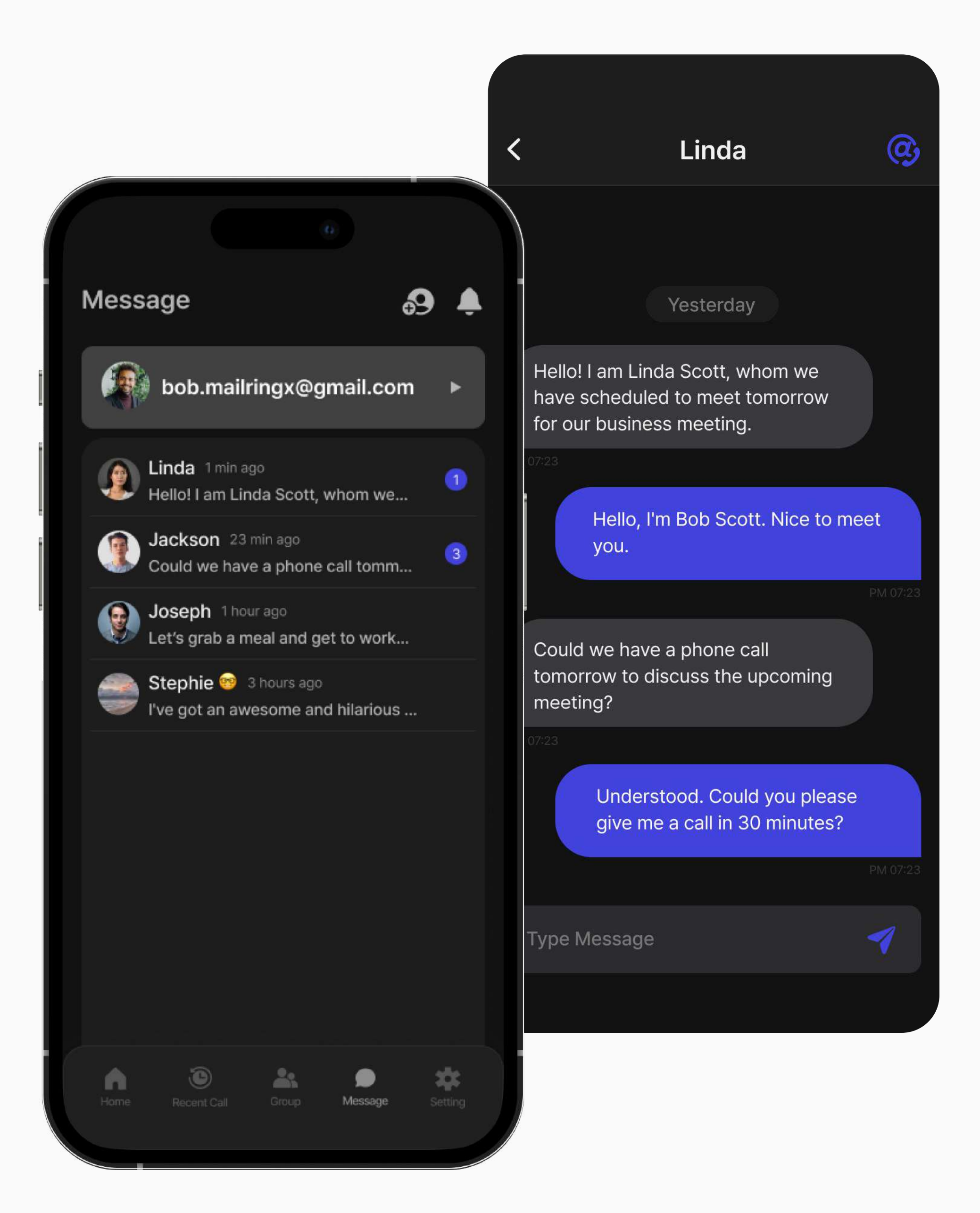

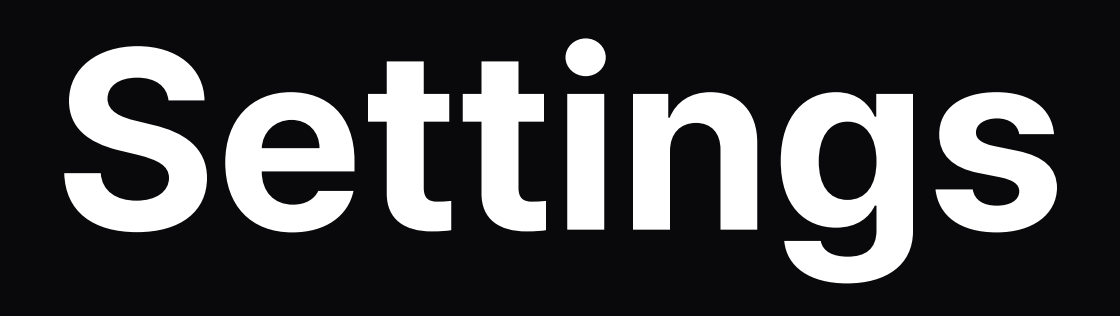

Management of individual accounts and groups.

## Settings **Settings**

You can manage settings for individual accounts and group accounts.

Individual Account Management

#### **Group Account Management**

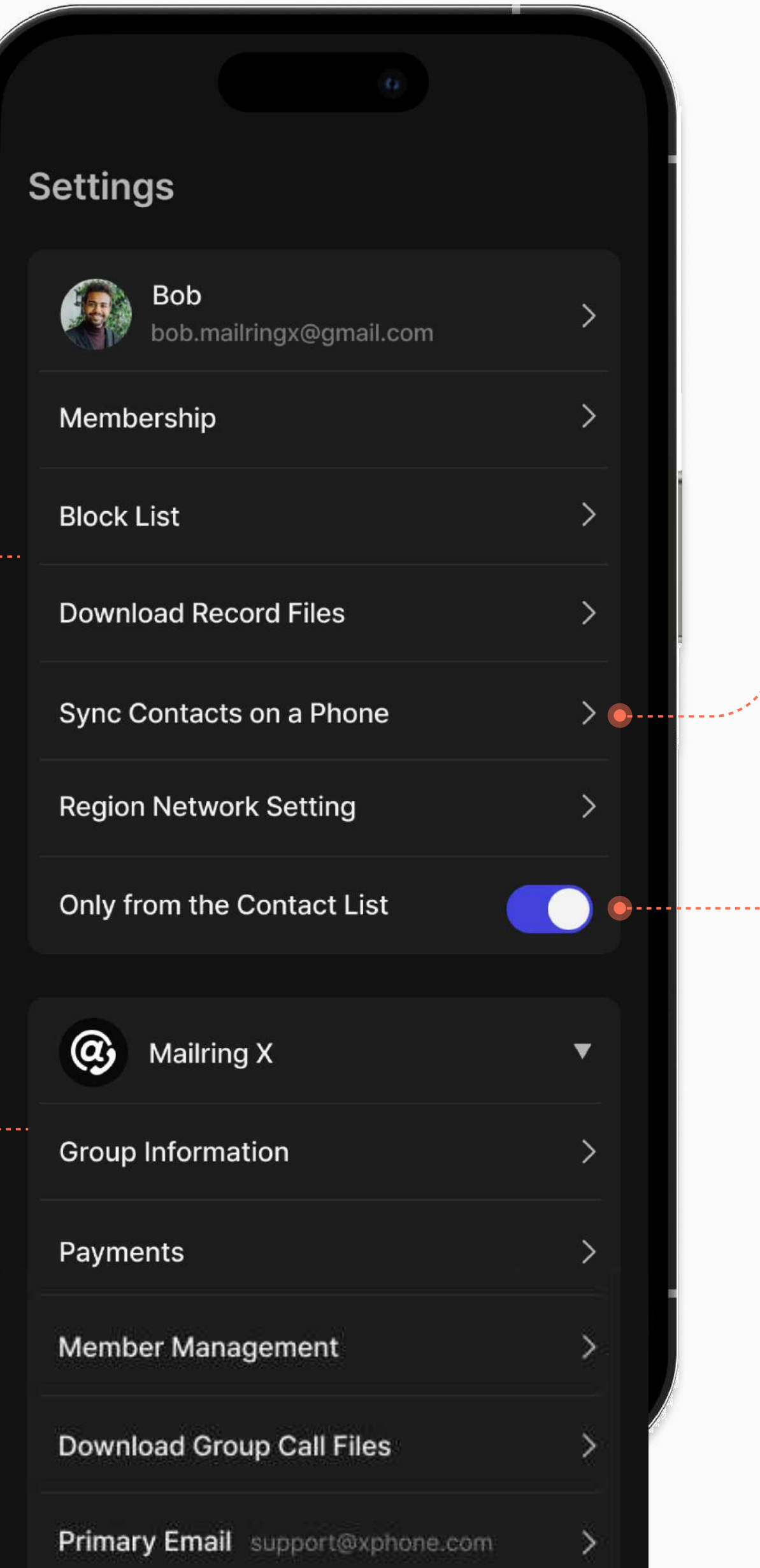

----

#### Sync Contacts on a Phone

You can quickly and easily register contacts in Mailring X by importing contacts from your mobile phone.

#### Only from the Contact List

It's possible to set up to only receive incoming calls from contacts registered in the address book.

### Settings **Pesonal Account Menu**

Manage settings related to personal accounts.

If you have registered multiple sessions, the features available may be limited based on the membership subscription status of the session.

#### **Record Files**

Exclusive feature for membership users. Save the list of call recording files.

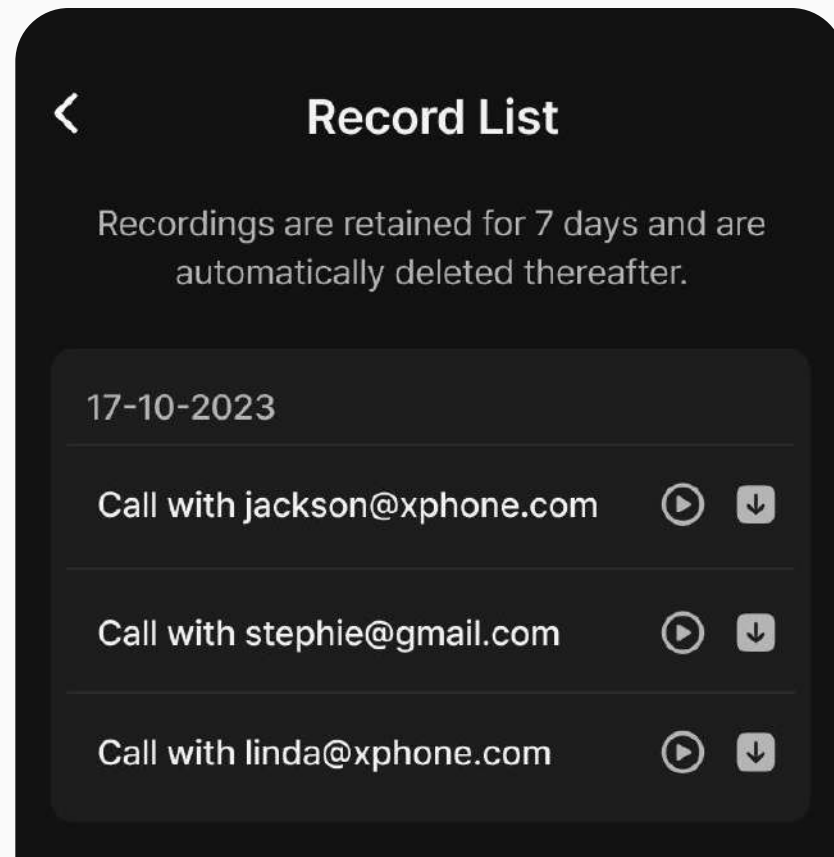

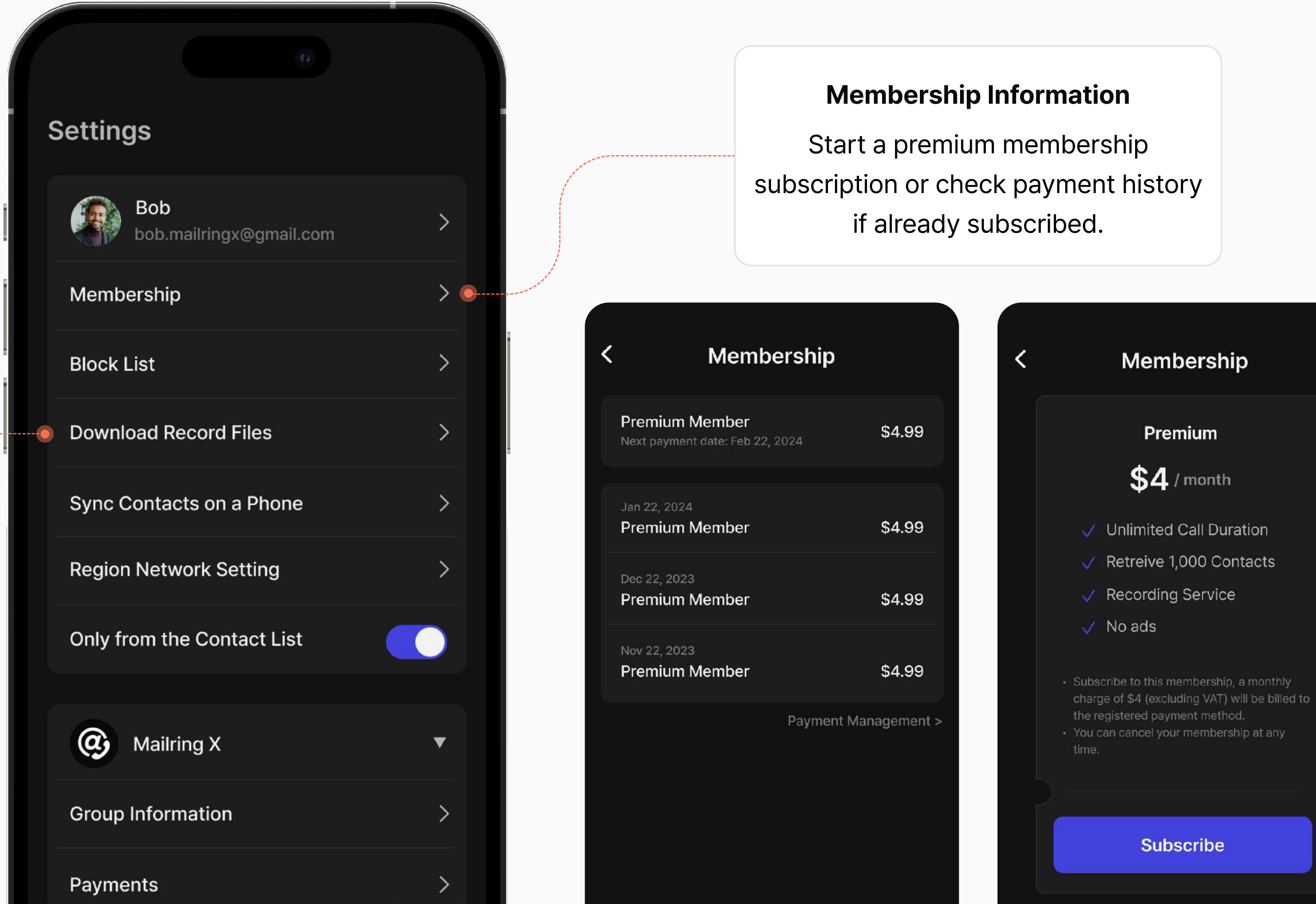

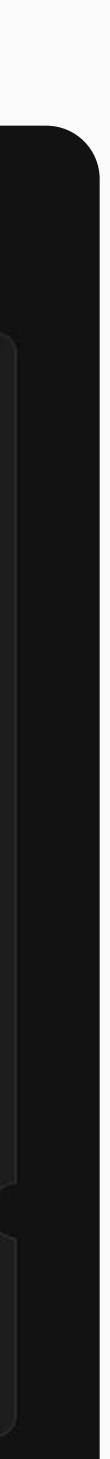

### Settings

## Account Information + QR Code

Mailring X provides a profile QR code to anyone with an Mailring X account. Through QR code scanning, you can easily exchange your contact information and register the contact information of others. Additionally, image download is supported, allowing you to use it anywhere you want, such as on business cards or vehicle signage.

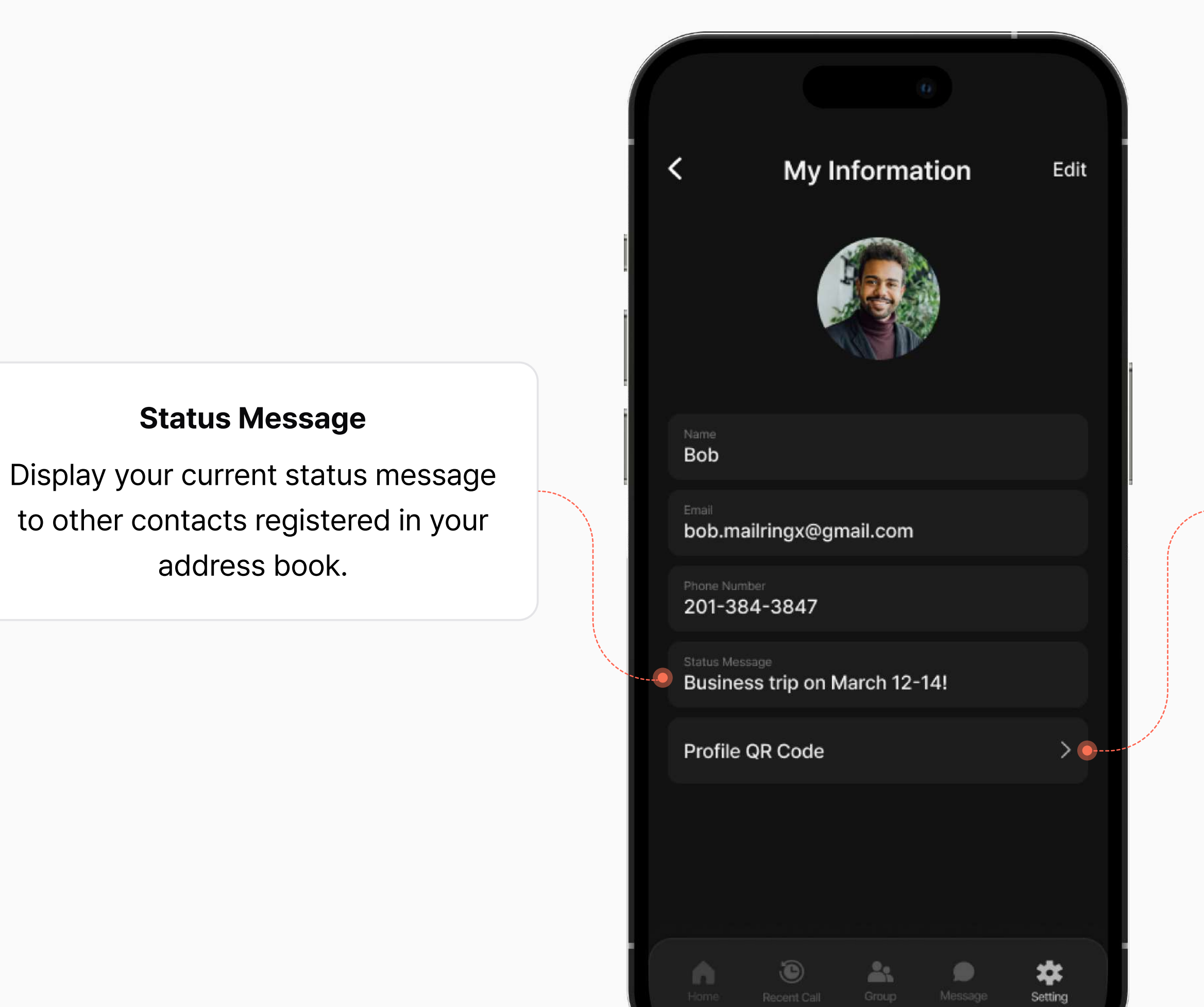

|   | QR Scan Screen          |      |
|---|-------------------------|------|
| < | My Information          | Edit |
|   |                         |      |
|   | bob.mailringx@gmail.com |      |
|   |                         |      |
|   | Download QR Code        |      |
|   |                         |      |
|   |                         |      |
|   |                         |      |

#### When Scanning the QR

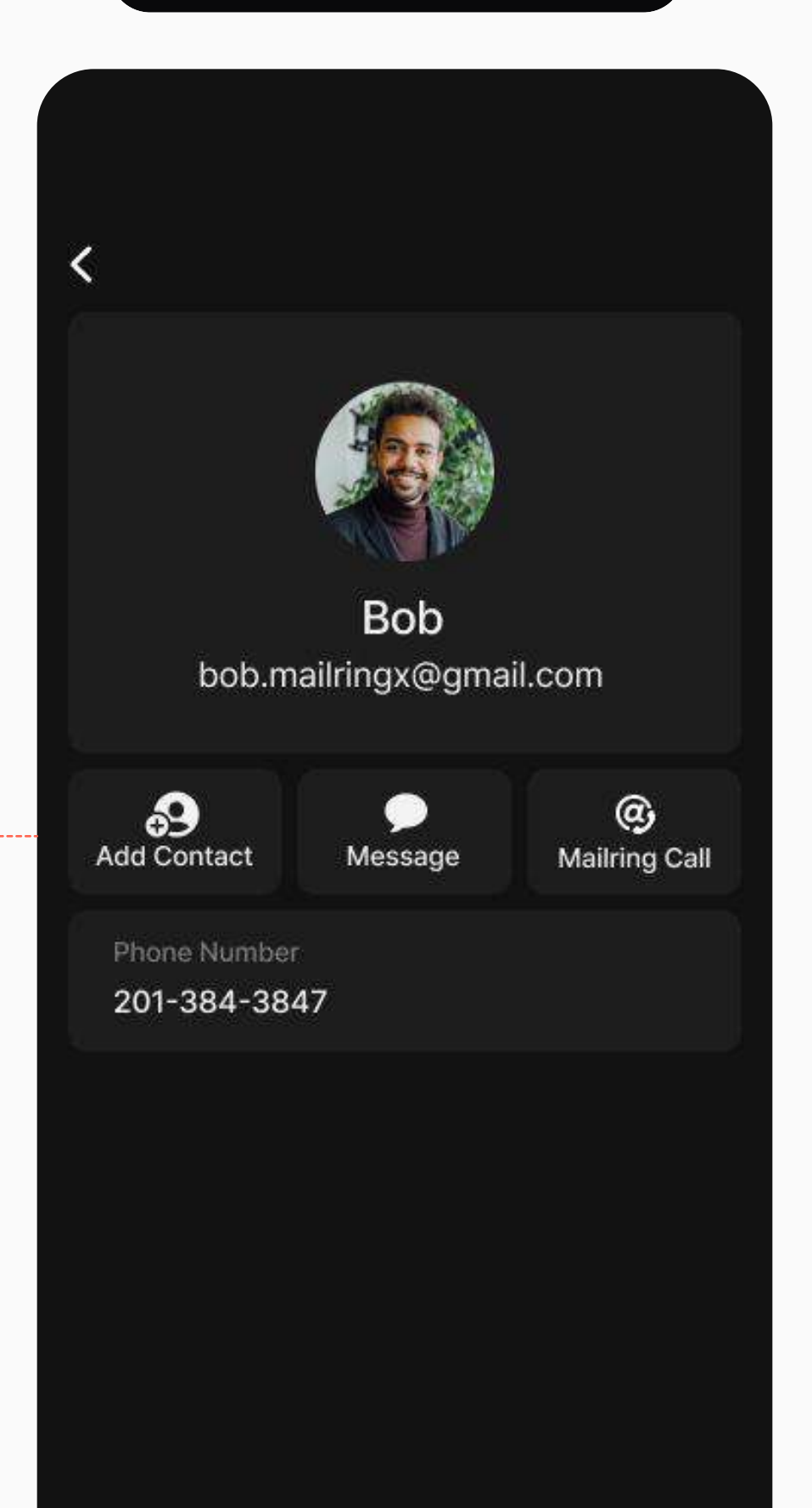

### Settings

## **Group Setting Menu**

If you are the owner or a member of a group, the group settings menu will be activated. Since one account can belong to a maximum of three groups, the menu configuration changes depending on the selected group.

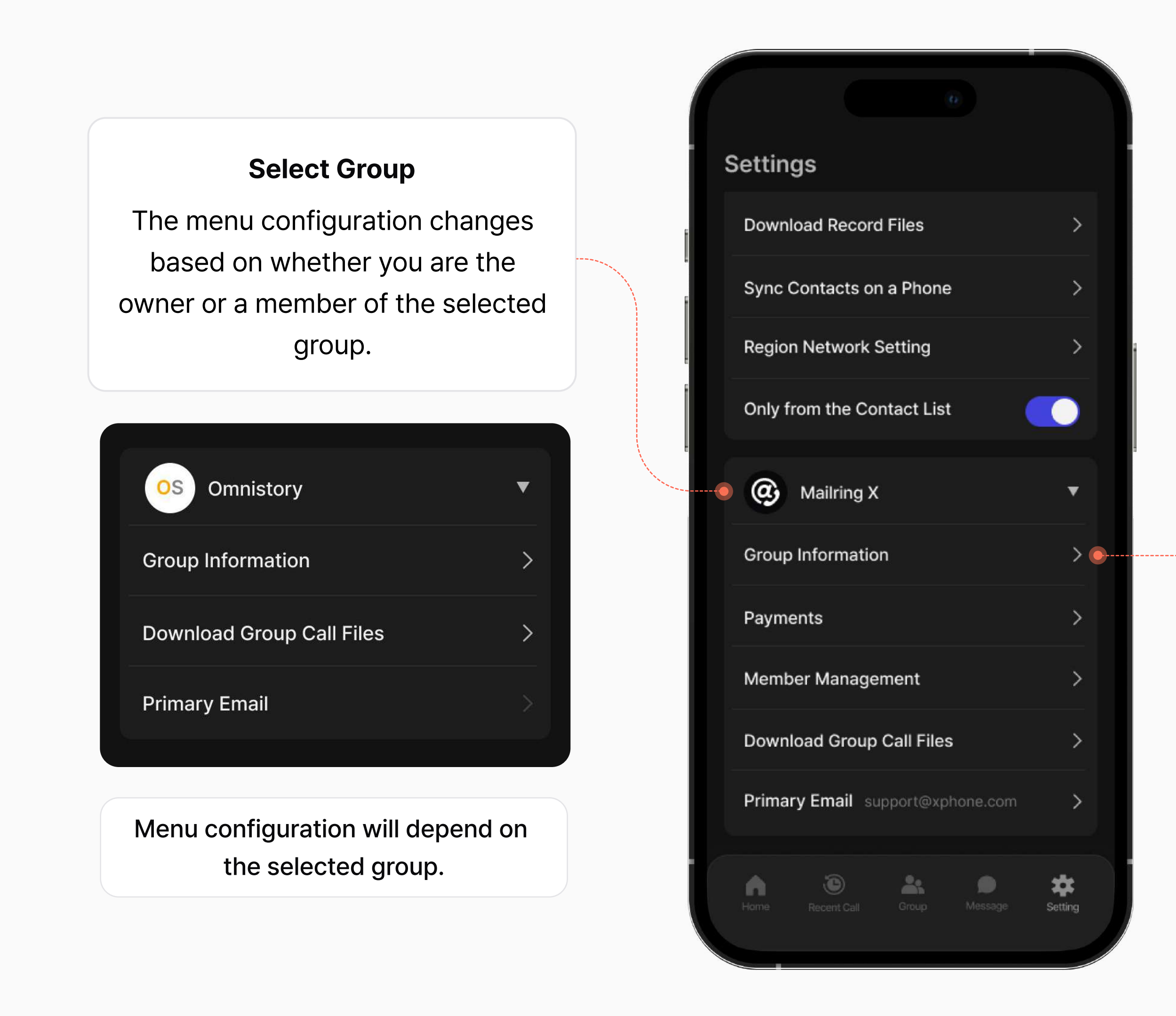

#### **Group Information**

View brief information about the selected group. If you are the owner, you can transfer ownership and delete the group.

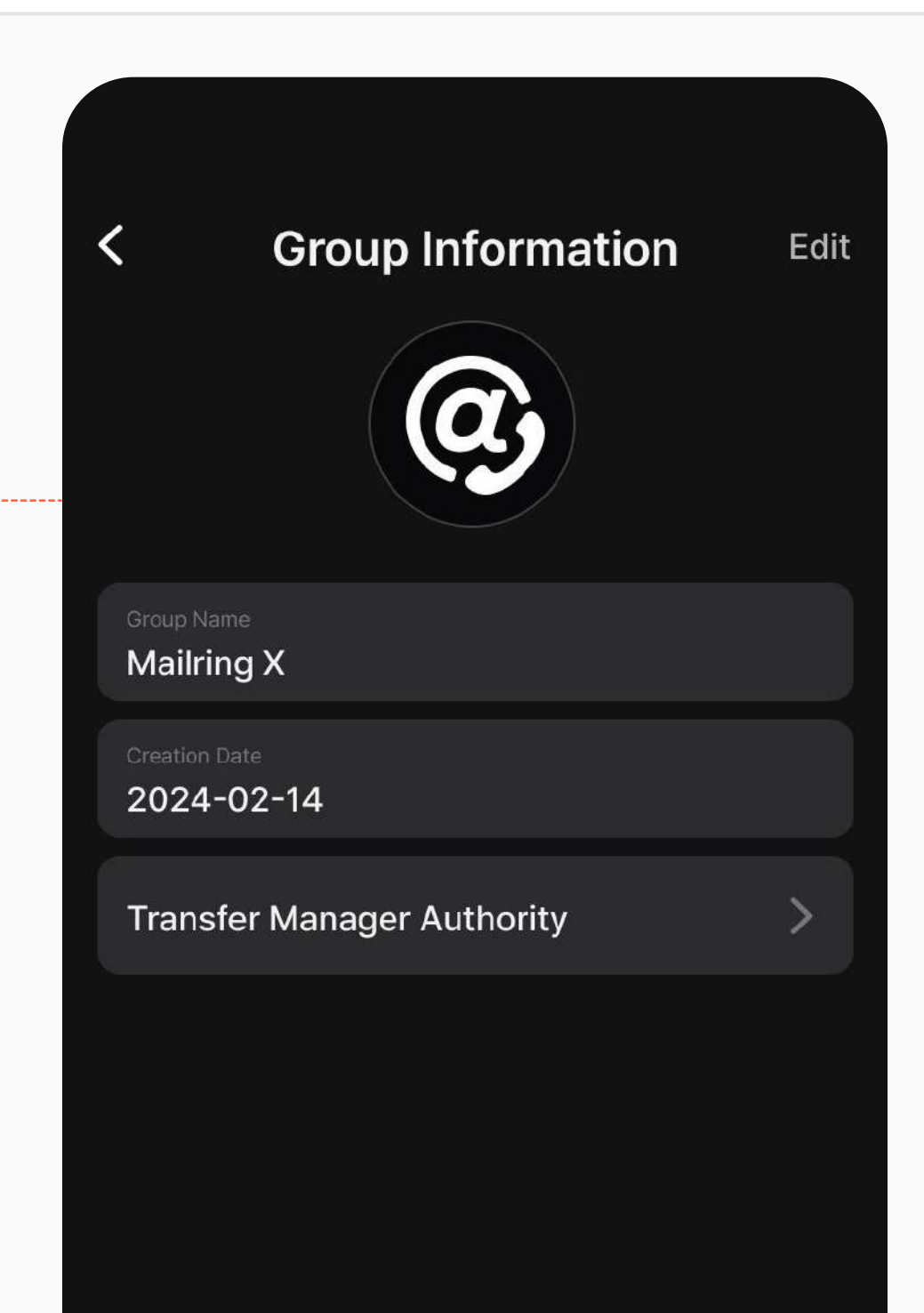

### Settings

## **Create Group**

Each email account can create only one group.

Any Mailring X user can create a group for free and invite members.

Creating a group is completed by entering its name. The group's name and profile can be changed at any time.

| 0                              |                       |
|--------------------------------|-----------------------|
| Settings                       | < Create N            |
| Bob<br>bob.mailringx@gmail.com |                       |
| Membership                     | > Enter your group na |
| Block List                     |                       |
| Download Record Files          |                       |
| Sync Contacts on a Phone       |                       |
| Region Network Setting         |                       |
| Only from the Contact List     |                       |
|                                | C                     |
| Mailring X                     |                       |
| Group Information              | Home: Recent Call     |
|                                |                       |

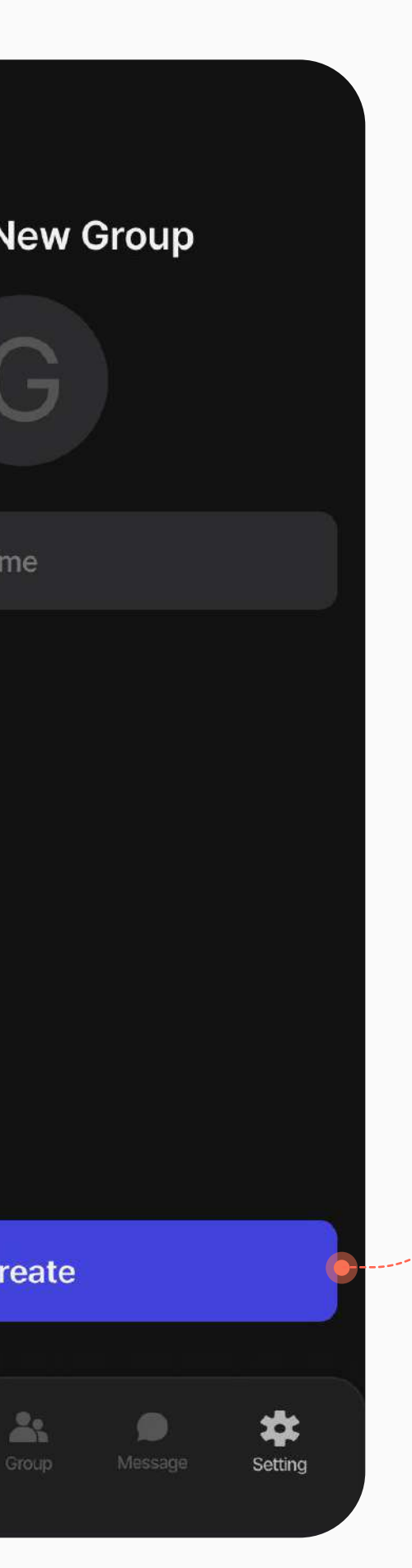

#### **Create Group**

Entering the group's name completes the group creation.

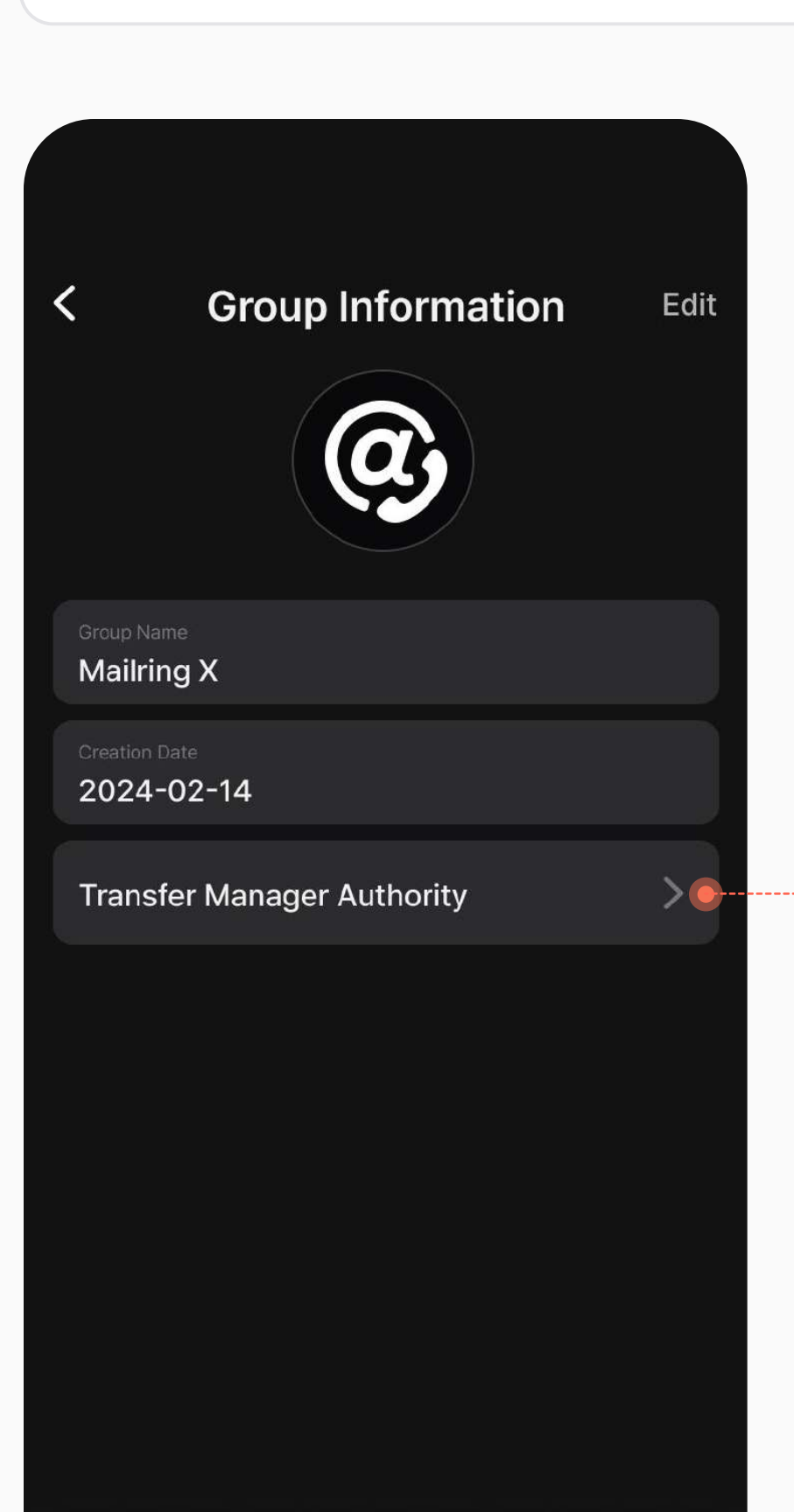

#### **Transfer Manager Authority**

Transfer ownership to one of the members of the group.

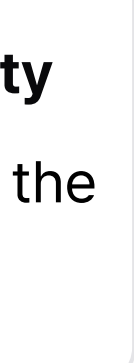

# Settings Member Management

The group owner can invite and remove members.

Invitations can be sent to both Mailring X users and non-registered users.

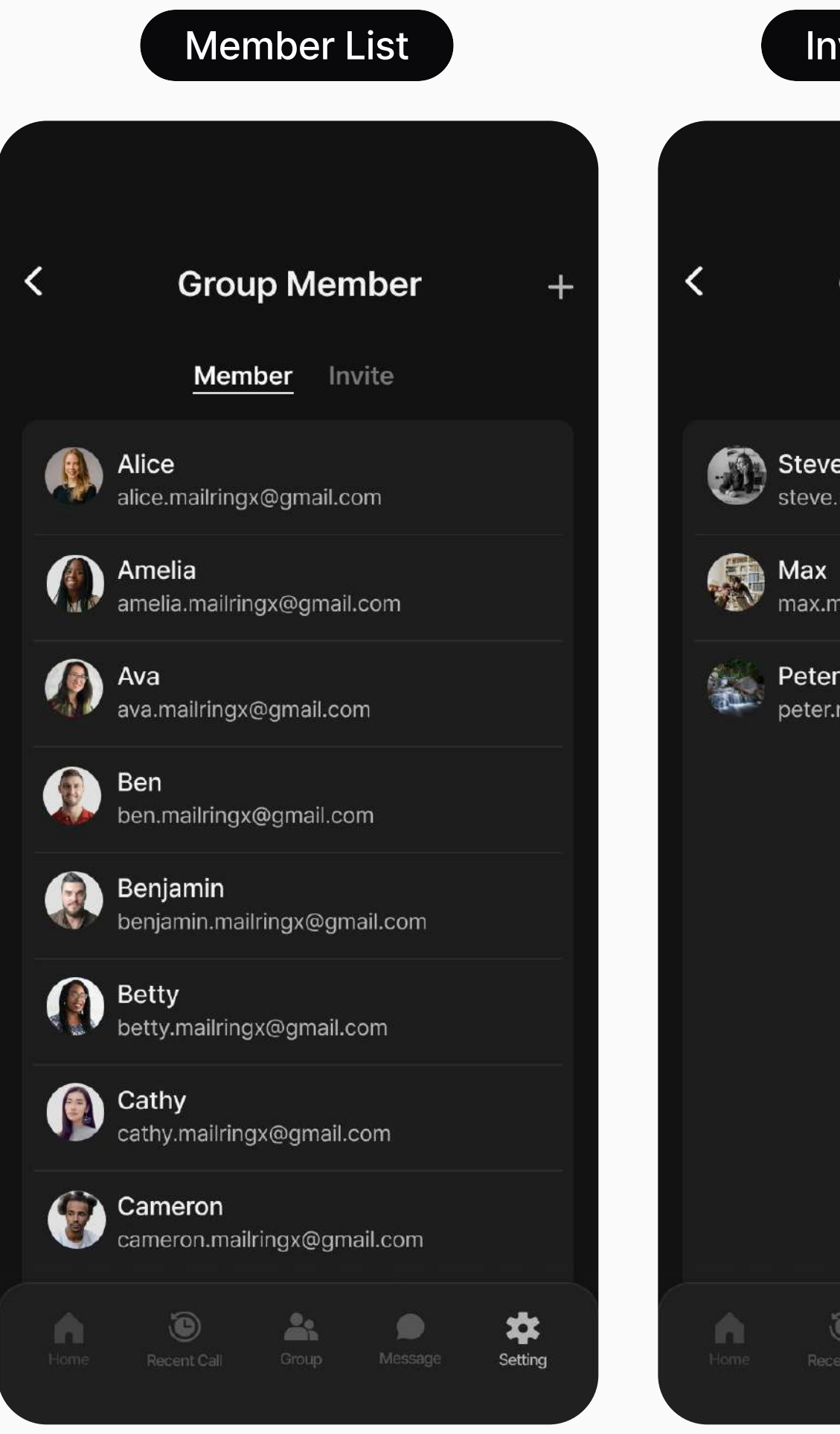

#### Invited Members

#### Invite Members

| Group                | Mem             | ber             | +        | 1.<br> |
|----------------------|-----------------|-----------------|----------|--------|
| Membe                | er <u>Inv</u> i | ite             |          |        |
| e<br>mailringx@      | ⊉gmail.cc       | om              | Rejected |        |
| nailringx@           | gmail.cor       | n               | Rejected |        |
| -<br>mailringx@      | ogmail.co       | 'n              | Cancle   |        |
|                      |                 |                 |          |        |
|                      |                 |                 |          |        |
|                      |                 |                 |          |        |
| <b>E</b><br>ent Call | Group           | <b>M</b> essage | Setting  |        |

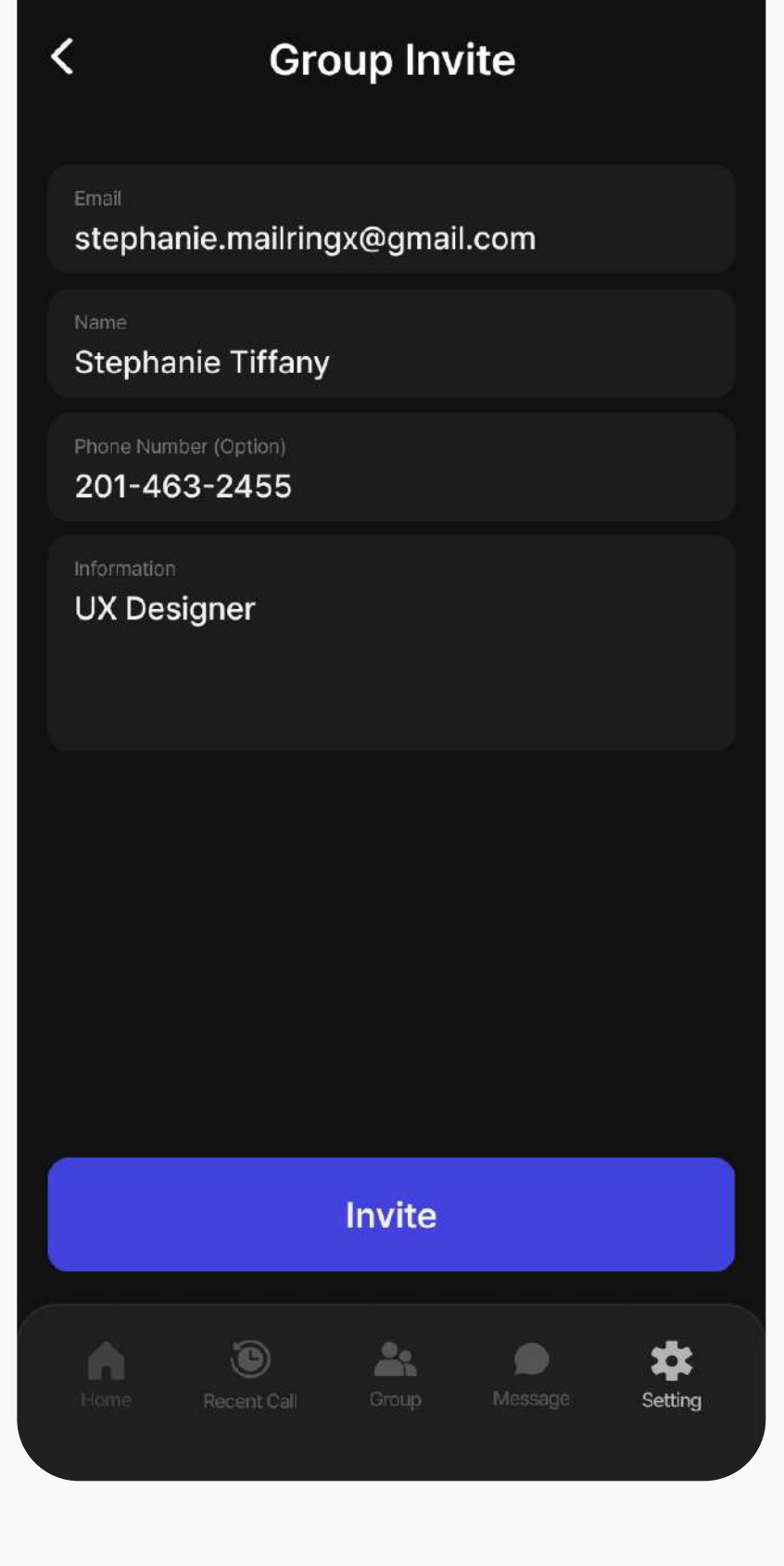

# Settings Primary Email

When creating a group, you can register a primary email (in addition to the Enterprise, with a separate fee of 12,000 KRW/month). The primary email serves as the official email address representing the group, granting anyone in the group the authority to send emails from it. Additionally, the group owner can designate members to receive calls made to the primary email.

| Validating Authentication                | on      | Registered Primary Em               |  |
|------------------------------------------|---------|-------------------------------------|--|
| < Primary Email                          |         | < Primary Email                     |  |
| 🔀 Email (*)                              | Verify  | (a)                                 |  |
| Enter six-digit auth code in your email. |         |                                     |  |
| 123 Six-digit Number                     | Confirm | Primary Email<br>support@xphone.com |  |
| No arrived? Send Again                   |         |                                     |  |
|                                          |         | Configure Eligible Members          |  |
| Regist Primary Email                     |         | Doloto Brimory Emoil                |  |
|                                          |         | Delete Primary Email                |  |
| Home Recent Call Group Message           | Setting | Home Recent Call Group Message      |  |

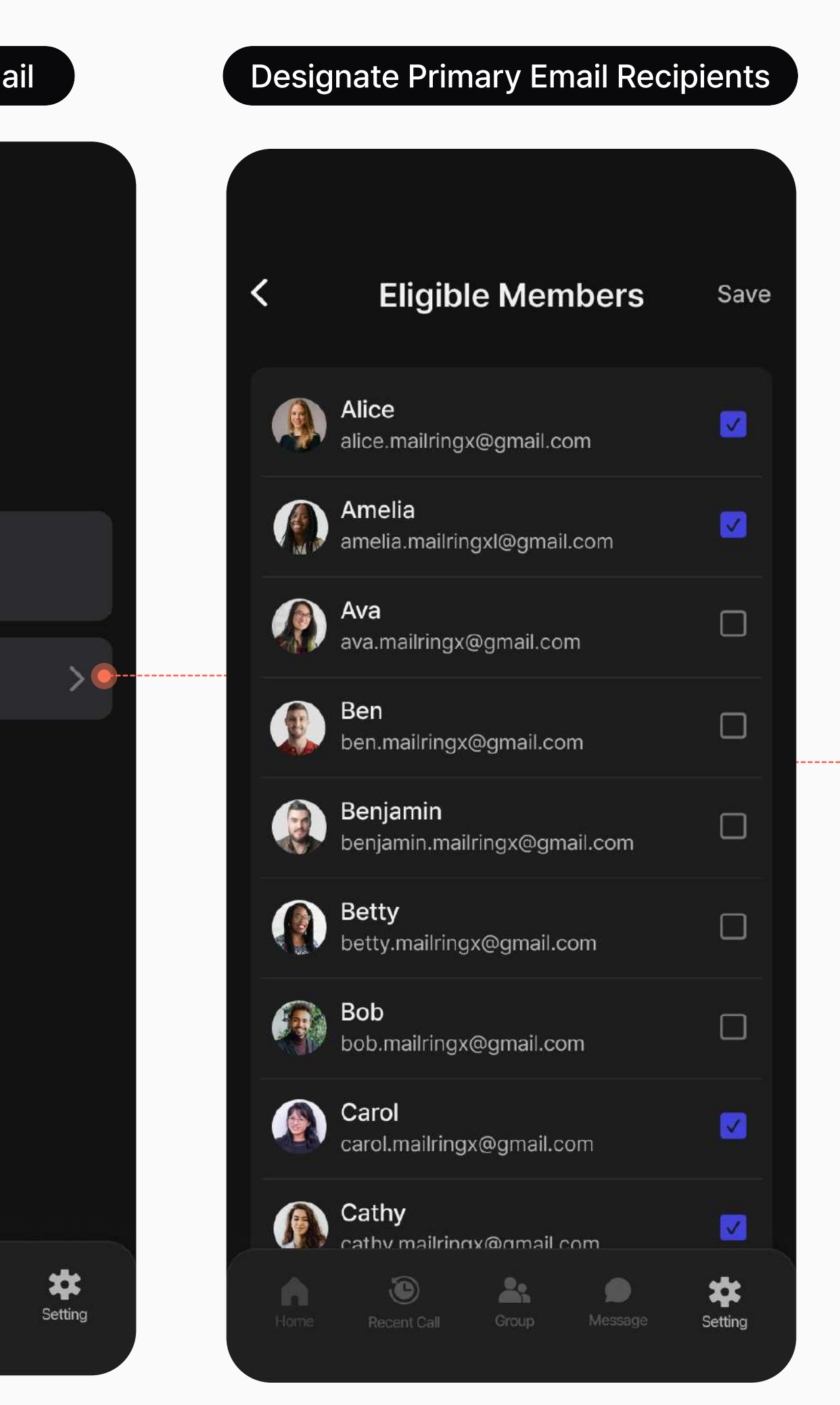

#### Designating members eligible to receive Primary Emails

Calls received on the primary email are randomly routed to designated members.

## Membership **Mailring X Membership Plans**

Upon registration, everyone is automatically granted Free membership. Different features are available based on membership levels, with Enterprise owners and members having access to all features provided by Mailring X. You can subscribe to Premium and Enterprise memberships through the Setting > Membership or Create New Group menus.

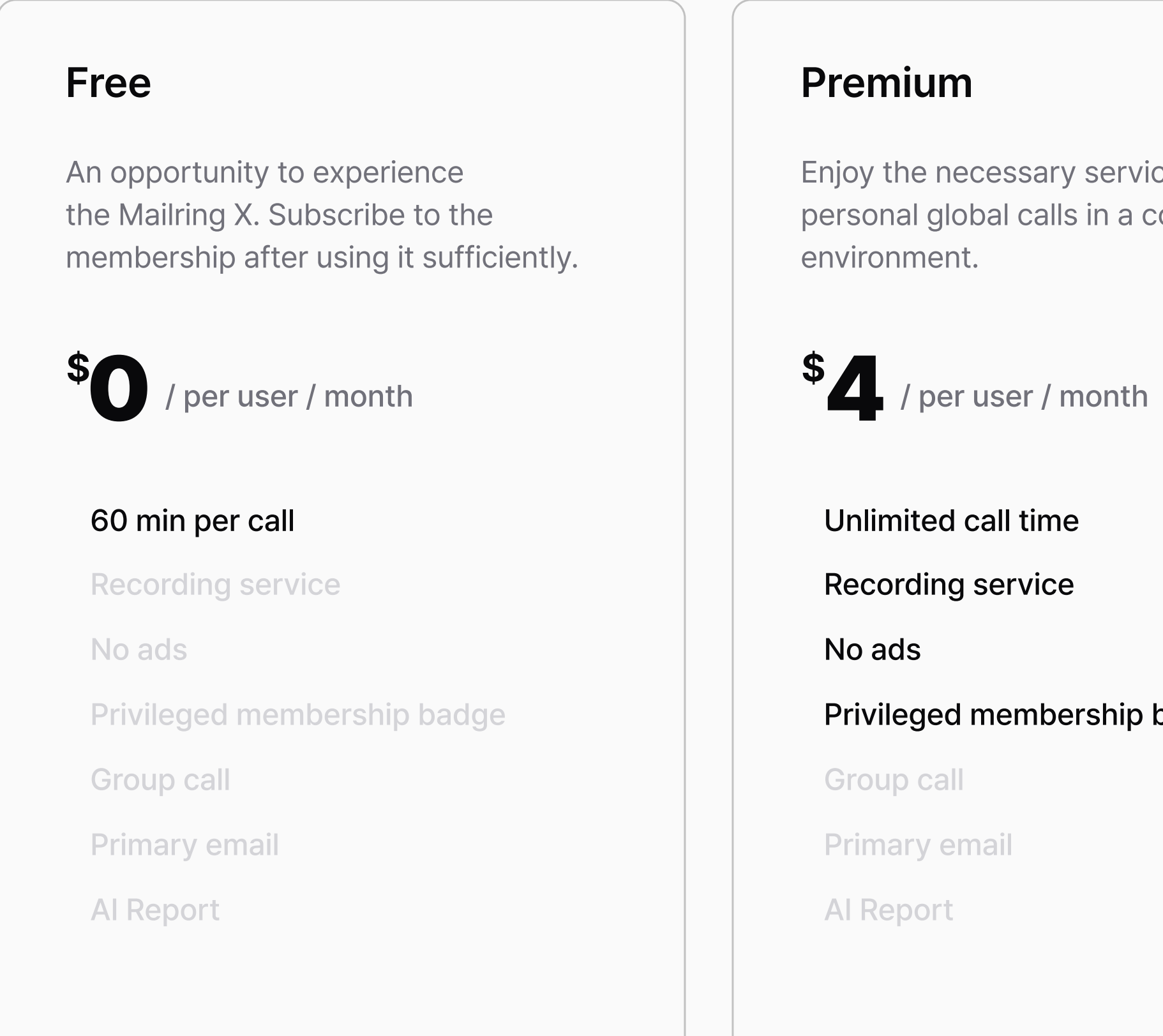

Enjoy the necessary services for personal global calls in a comfortable

Privileged membership badge

#### Enterprise

Enterprsie is composed of owner and members. You can enjoy optimal services for managing and communicating within the organization.

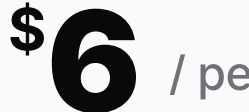

/ per member / month

Unlimited call time

Recording service

No ads

Privileged membership badge

Group call

Primary email

Al Report

## Thank you for watching.

© 2022 Omni Story Co., Ltd. All rights reserved.

Contacts support@xphone.com

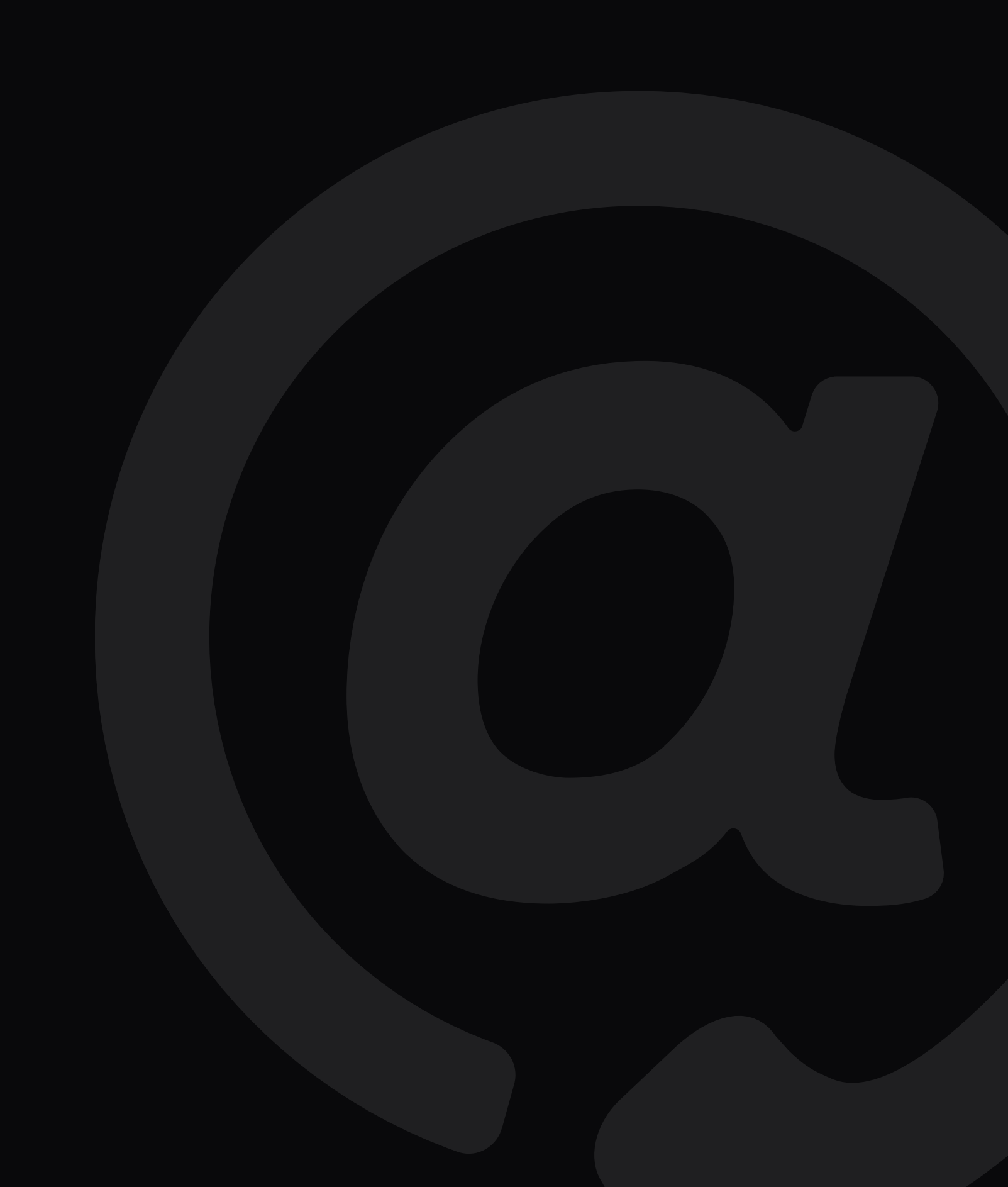

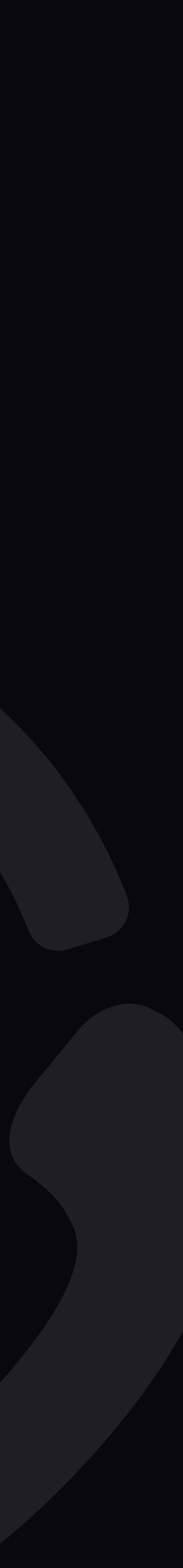